#### **COMPREHENSIVE SERVICES**

We offer competitive repair and calibration services, as well as easily accessible documentation and free downloadable resources.

#### SELL YOUR SURPLUS

We buy new, used, decommissioned, and surplus parts from every NI series. We work out the best solution to suit your individual needs. We Sell For Cash We Get Credit We Receive a Trade-In Deal

**OBSOLETE NI HARDWARE IN STOCK & READY TO SHIP** 

We stock New, New Surplus, Refurbished, and Reconditioned NI Hardware.

APEX WAVES

**Bridging the gap** between the manufacturer and your legacy test system.

1-800-915-6216
 www.apexwaves.com
 sales@apexwaves.com

 $\bigtriangledown$ 

All trademarks, brands, and brand names are the property of their respective owners.

Request a Quote CLICK HERE VXIpc-770

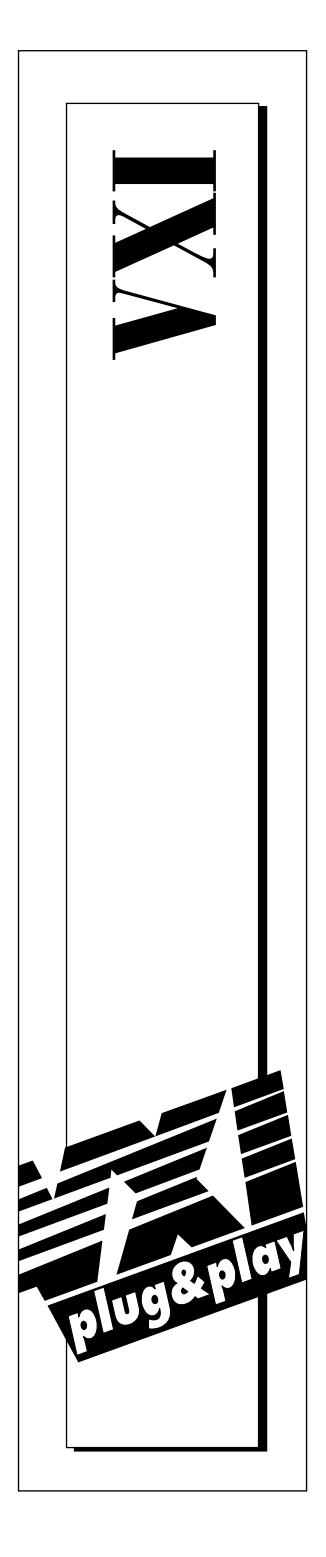

# NI-VXI<sup>™</sup> Software Manual for the VXIpc<sup>™</sup> 800/700 Series

April 1997 Edition Part Number 321125E-01

© Copyright 1996, 1997 National Instruments Corporation. All Rights Reserved.

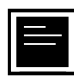

#### Internet Support

support@natinst.com
E-mail: info@natinst.com
FTP Site: ftp.natinst.com
Web Address: http://www.natinst.com

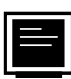

#### **Bulletin Board Support**

BBS United States: (512) 794-5422 BBS United Kingdom: 01635 551422 BBS France: 01 48 65 15 59

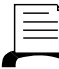

Fax-on-Demand Support

(512) 418-1111

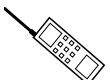

Telephone Support (U.S.)

Tel: (512) 795-8248 Fax: (512) 794-5678

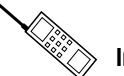

#### International Offices

Australia 02 9874 4100, Austria 0662 45 79 90 0, Belgium 02 757 00 20, Canada (Ontario) 905 785 0085, Canada (Québec) 514 694 8521, Denmark 45 76 26 00, Finland 09 527 2321, France 01 48 14 24 24, Germany 089 741 31 30, Hong Kong 2645 3186, Israel 03 5734815, Italy 02 413091, Japan 03 5472 2970, Korea 02 596 7456, Mexico 5 520 2635, Netherlands 0348 433466, Norway 32 84 84 00, Singapore 2265886, Spain 91 640 0085, Sweden 08 730 49 70, Switzerland 056 200 51 51, Taiwan 02 377 1200, U.K. 01635 523545

#### **National Instruments Corporate Headquarters**

6504 Bridge Point Parkway Austin, TX 78730-5039 Tel: (512) 794-0100

# **Important Information**

#### Warranty

The media on which you receive National Instruments software are warranted not to fail to execute programming instructions, due to defects in materials and workmanship, for a period of 90 days from date of shipment, as evidenced by receipts or other documentation. National Instruments will, at its option, repair or replace software media that do not execute programming instructions if National Instruments receives notice of such defects during the warranty period. National Instruments does not warrant that the operation of the software shall be uninterrupted or error free.

A Return Material Authorization (RMA) number must be obtained from the factory and clearly marked on the outside of the package before any equipment will be accepted for warranty work. National Instruments will pay the shipping costs of returning to the owner parts which are covered by warranty.

National Instruments believes that the information in this manual is accurate. The document has been carefully reviewed for technical accuracy. In the event that technical or typographical errors exist, National Instruments reserves the right to make changes to subsequent editions of this document without prior notice to holders of this edition. The reader should consult National Instruments if errors are suspected. In no event shall National Instruments be liable for any damages arising out of or related to this document or the information contained in it.

EXCEPT AS SPECIFIED HEREIN, NATIONAL INSTRUMENTS MAKES NO WARRANTIES, EXPRESS OR IMPLIED, AND SPECIFICALLY DISCLAIMS ANY WARRANTY OF MERCHANTABILITY OR FITNESS FOR A PARTICULAR PURPOSE. CUSTOMER'S RIGHT TO RECOVER DAMAGES CAUSED BY FAULT OR NEGLIGENCE ON THE PART OF NATIONAL INSTRUMENTS SHALL BE LIMITED TO THE AMOUNT THERETOFORE PAID BY THE CUSTOMER. NATIONAL INSTRUMENTS WILL NOT BE LIABLE FOR DAMAGES RESULTING FROM LOSS OF DATA, PROFITS, USE OF PRODUCTS, OR INCIDENTAL OR CONSEQUENTIAL DAMAGES, EVEN IF ADVISED OF THE POSSIBILITY THEREOF. This limitation of the liability of National Instruments will apply regardless of the form of action, whether in contract or tort, including negligence. Any action against National Instruments must be brought within one year after the cause of action accrues. National Instruments shall not be liable for any delay in performance due to causes beyond its reasonable control. The warranty provided herein does not cover damages, defects, malfunctions, or service failures caused by owner's failure to follow the National Instruments instillation, operation, or maintenance instructions; owner's modification of the product; owner's abuse, misuse, or negligent acts; and power failure or surges, fire, flood, accident, actions of third parties, or other events outside reasonable control.

#### Copyright

Under the copyright laws, this publication may not be reproduced or transmitted in any form, electronic or mechanical, including photocopying, recording, storing in an information retrieval system, or translating, in whole or in part, without the prior written consent of National Instruments Corporation.

#### Trademarks

LabVIEW®, MANTISTM, MITETM, NI-488.2TM, NI-VXITM, TICTM, and VXIpcTM are trademarks of National Instruments Corporation.

Product and company names listed are trademarks or trade names of their respective companies.

#### WARNING REGARDING MEDICAL AND CLINICAL USE OF NATIONAL INSTRUMENTS PRODUCTS

National Instruments products are not designed with components and testing intended to ensure a level of reliability suitable for use in treatment and diagnosis of humans. Applications of National Instruments products involving medical or clinical treatment can create a potential for accidental injury caused by product failure, or by errors on the part of the user or application designer. Any use or application of National Instruments products for or involving medical or clinical treatment must be performed by properly trained and qualified medical personnel, and all traditional medical safeguards, equipment, and procedures that are appropriate in the particular situation to prevent serious injury or death should always continue to be used when National Instruments products are being used. National Instruments products are work included to be a substitute for any form of established process, procedure, or equipment used to monitor or safeguard human health and safety in medical or clinical treatment.

#### **About This Manual**

| i |
|---|
|   |

#### Chapter 1 Introduction

| What You Need to Get Started |
|------------------------------|
| Software Description         |
| Software Configurations1-2   |
| Optional Software            |

#### Chapter 2 NI-VXI Software Installation

| Using the Windows Setup Program (Windows 3.1) | 2-1  |
|-----------------------------------------------|------|
| Installing the NI-VXI Software                | 2-1  |
| Modifying the AUTOEXEC.BAT File               | 2-3  |
| Completing the Software Installation          | 2-4  |
| Using the Windows Setup Program (Windows 95)  | 2-4  |
| System Preparation                            | 2-4  |
| Installing the NI-VXI Software                | 2-5  |
| Modifying the Environment                     | 2-7  |
| Completing the Software Installation          | 2-7  |
| Using the Windows Setup Program (Windows NT)  | 2-7  |
| Installing the NI-VXI Software                | 2-7  |
| Modifying the Environment                     | 2-9  |
| Completing the Software Installation          | 2-9  |
| Using the DOS INSTALL Program                 | 2-10 |
| Running INSTALL                               |      |

#### Chapter 3 NI-VXI Configuration Utility

| Running the VXIedit Configuration Utility | 3-1  |
|-------------------------------------------|------|
| VXIpc Configuration Editor                | 3-3  |
| Update Current Configuration              | 3-4  |
| Record Configuration to File              | 3-4  |
| Load Configuration from File              | 3-4  |
| Revert to Current Configuration           | 3-5  |
| Logical Address Configuration Editor      | 3-5  |
| Device Settings                           | 3-6  |
| Logical Address                           | 3-6  |
| Device Type                               | 3-6  |
| Address Space                             | 3-6  |
| VXI Shared Memory                         | 3-7  |
| VXI Shared RAM Size                       | 3-7  |
| Shared RAM Pool                           | 3-7  |
| Advanced Shared RAM Settings              | 3-8  |
| Upper/Lower Half Window Byte Swapping     | 3-9  |
| Upper/Lower Half Window Address           |      |
| Mapping                                   | 3-9  |
| Resource Manager                          | 3-9  |
| Resource Manager Delay                    | 3-9  |
| Device Configuration Editor               | 3-10 |
| Remote Controller Communication           | 3-10 |
| System IRQ Level                          | 3-10 |
| Local Device Settings                     | 3-11 |
| Servant Area Size                         | 3-11 |
| Number of Handlers                        | 3-12 |
| Number of Interrupters                    | 3-12 |
| Protocol Register                         | 3-12 |
| Read Protocol Response                    | 3-12 |
| Bus Configuration Editor                  | 3-13 |
| VXI Bus Settings                          | 3-13 |
| Bus Timeout                               | 3-13 |
| Advanced VXI Bus Settings                 | 3-14 |
| Automatic Retry Protocol                  | 3-14 |
| Automatic VXI Slave Cycle Retry           | 3-15 |
| A24/A32 Write Posting                     | 3-15 |
| VXI Transfer Limit                        | 3-16 |
| Bus Arbitration Settings                  | 3-16 |
| Arbiter Type                              | 3-16 |
| Request Level                             | 3-16 |

| Fair Requester                           | 3-17 |
|------------------------------------------|------|
| Arbiter Timeout                          |      |
| PCI Bus Settings                         | 3-17 |
| User Window and Driver Window            | 3-17 |
| Window Size                              | 3-18 |
| Below 1 MB                               | 3-18 |
| Window Base                              |      |
| VXI/VME-MXI-2 Configuration Editor       | 3-19 |
| LA Selection and Logical Address         |      |
| Address Space and Requested Memory       |      |
| A16 Write Post and A24/A32 Write Posting |      |
| Interlocked Mode                         |      |
| VXI/VME Bus Options                      |      |
| VMEbus System Controller                 |      |
| VXI/VME Bus Timeout Value                |      |
| Advanced VXI Settings                    |      |
| VXI/VME Auto Retry                       |      |
| Transfer Limit                           |      |
| Arbiter Type                             |      |
| Request Level                            |      |
| VXI/VME Fair Requester                   |      |
| Arbiter Timeout                          |      |
| MXI Bus Options                          |      |
| MXI Bus System Controller                |      |
| MXI Bus Timeout Value                    |      |
| Advanced MXI Settings                    |      |
| MXI Auto Retry                           |      |
| Transfer Limit                           |      |
| Parity Checking                          |      |
| MXI Fair Requester                       |      |
| MXI CLK10 Signal                         |      |
|                                          |      |

#### Chapter 4 Using the NI-VXI Software

| Interactive Control of NI-VXI                   | 4-1 |
|-------------------------------------------------|-----|
| Example Programs                                |     |
| Programming Considerations                      |     |
| Memory Model (DOS or Windows 3.1 Only)          |     |
| Multiple Applications Using the NI-VXI Library  |     |
| Low-Level Access Functions                      |     |
| Setting User Handlers (DOS or Windows 3.1 Only) |     |
| Local Resource Access Functions                 | 4-4 |

| System Configuration Functions |  |
|--------------------------------|--|
| Compiling Your C Program       |  |
| Symbols                        |  |

#### Appendix A NI-VXI Software Overview

#### Appendix B Common Questions

#### Appendix C Customer Communication

#### Glossary

#### Figures

| VXIedit Main Screen                  | 3-2                                                                                                    |
|--------------------------------------|----------------------------------------------------------------------------------------------------|
| VXIpc Configuration Editor           | 3-3                                                                                                    |
| Logical Address Configuration Editor | 3-5                                                                                                    |
| Advanced Shared RAM Settings         | 3-8                                                                                                    |
| Device Configuration Editor          | 3-10                                                                                                    |
| Bus Configuration Editor             | 3-13                                                                                                    |
| Advanced VXI Bus Settings            | 3-14                                                                                                    |
| VXI/VME-MXI-2 Selection Dialog Box   | 3-19                                                                                                    |
| VXI/VME-MXI-2 Configuration Editor   | 3-20                                                                                                    |
| Advanced VXI Settings                | 3-25                                                                                                    |
| Advanced MXI Settings                | 3-29                                                                                                    |
|                                      | VXIedit Main Screen<br>VXIpc Configuration Editor<br>Logical Address Configuration Editor<br>Advanced Shared RAM Settings<br>Device Configuration Editor<br>Bus Configuration Editor<br>Advanced VXI Bus Settings<br>VXI/VME-MXI-2 Selection Dialog Box<br>VXI/VME-MXI-2 Configuration Editor<br>Advanced VXI Settings<br>Advanced MXI Settings |

This manual contains instructions for installing and configuring the NI-VXI bus interface software for Microsoft operating systems and the VXIpc 800/700 Series. The NI-VXI software works with all models of the National Instruments VXIpc 800/700 Series embedded computers. The NI-VXI software is fully VXI*plug&play* compliant.

Microsoft operating systems include DOS, Windows 3.1, Windows NT, and Windows 95. This manual uses the term *Windows 95/NT/3.1* when information applies to all three Windows operating systems.

# **Organization of This Manual**

This manual is organized as follows:

- Chapter 1, *Introduction*, describes the NI-VXI software for the VXIpc 800/700 Series, lists what you need to get started, includes a brief description of the NI-VXI software, and lists optional software.
- Chapter 2, *NI-VXI Software Installation*, contains the instructions for installing the NI-VXI software.
- Chapter 3, *NI-VXI Configuration Utility*, contains instructions for using the VXI Resource Editor utility of the NI-VXI software to configure the VXIpc 800/700 Series embedded computer and the VXI-MXI-2 or VME-MXI-2 mainframe extender.
- Chapter 4, *Using the NI-VXI Software*, discusses programming information for you to consider when developing applications that use the NI-VXI driver.
- Appendix A, *NI-VXI Software Overview*, lists and describes the main programs and files that make up the NI-VXI software.
- Appendix B, *Common Questions*, addresses common questions you may have about using the NI-VXI bus interface software on the VXIpc 800/700 platform.

- Appendix C, *Customer Communication*, contains forms you can use to request help from National Instruments or to comment on our products and manuals.
- The *Glossary* contains an alphabetical list and description of terms used in this manual, including abbreviations, acronyms, metric prefixes, mnemonics, and symbols.

## **Conventions Used in This Manual**

|                      | The following conventions are used in this manual:                                                                                                    |
|----------------------|----------------------------------------------------------------------------------------------------|
| <>                   | Angle brackets enclose the name of a key on the keyboard (for example, <page down="">).</page>                                                                                                    |
| •                    | The $\blacklozenge$ symbol indicates that the text following it applies only to a specific product, a specific operating system, or a specific software version.                                                                                                    |
| bold                 | Bold text denotes the names of menus, menu items, dialog box buttons or options, or LEDs.                                                                                                    |
| bold italic          | Bold italic text denotes a note, caution, or warning.                                                                                                    |
| italic               | Italic text denotes emphasis, a cross reference, or an introduction to a key concept. This font also denotes text from which you supply the appropriate word or value, as in Windows $3.x$ .                                                                                                    |
| italic monospace     | Italic text in this font denotes that you must supply the appropriate words or values in place of these items.                                                                                                    |
| monospace            | Text in this font denotes text or characters that are to be literally input<br>from the keyboard, sections of code, programming examples, and<br>syntax examples. This font is also used for the proper names of disk<br>drives, paths, directories, programs, subprograms, subroutines, device<br>names, functions, variables, filenames, and extensions. |
| VXIpc 700 Series     | The terms <i>VXIpc 700 Series</i> and <i>VXIpc-700</i> refer to a series of C-size, single-slot, VXI controllers. Currently, this series consists of the VXIpc-740 and VXIpc-745.                                                                                                    |
| VXIpc 800 Series     | The terms <i>VXIpc 800 Series</i> and <i>VXIpc-800</i> refer to a series of C-size, dual-slot, VXI controllers. Currently, this series consists of the VXIpc-850 and VXIpc-860, with various processors and in different speeds.                                                                                                    |
| VXIpc 800/700 Series | The term <i>VXIpc 800/700 Series</i> refers to all models of the VXIpc 800 and VXIpc 700 Series.                                                                                                    |

Abbreviations, acronyms, metric prefixes, mnemonics, symbols, and terms are listed in the *Glossary*.

## How to Use This Documentation Set

Begin by reading the *Getting Started with Your VXIpc 800/700 Series* manual for basic instructions on setting up the hardware and software. This is a brief quick start manual that describes how to get started with your kit using the default hardware and software settings.

The *VXIpc 800/700 Series User Manual* contains more details about changing the hardware installation or configuration from the defaults, and using the hardware.

This manual, the *NI-VXI Software Manual for the VXIpc 800/700 Series*, contains more details about changing the NI-VXI software installation or configuration from the defaults, and using the NI-VXI software on the VXIpc 800/700.

When you are familiar with the material in the previous manual, you can begin to use the *NI-VXI User Manual*. This manual presents the concepts of VXI and prepares you for detailed explanations of the NI-VXI functions. Study the descriptions of each function given in the *NI-VXI Programmer Reference Manual* to fully understand the purpose and syntax of each function.

You can also access online help for Windows 95/NT/3.1 in the NI-VXI folder.

Refer to the *NI-VXI Graphical Utilities Reference Manual* and the *NI-VXI Text Utilities Reference Manual* to learn more about the NI-VXI utilities.

## **Related Documentation**

The following documents contain information that you may find helpful as you read this manual:

- ANSI/IEEE Standard 1014-1987, *IEEE Standard for a Versatile Backplane Bus: VMEbus*
- ANSI/IEEE Standard 1155-1993, IEEE VMEbus Extensions for Instrumentation: VXIbus

- ANSI/VITA 1-1994, VME64
- VXI-6, *VXIbus Mainframe Extender Specification*, Rev. 1.0, VXIbus Consortium

# **Customer Communication**

National Instruments wants to receive your comments on our products and manuals. We are interested in the applications you develop with our products, and we want to help if you have problems with them. To make it easy for you to contact us, this manual contains comment and configuration forms for you to complete. These forms are in Appendix C, *Customer Communication*, at the end of this manual.

# Introduction

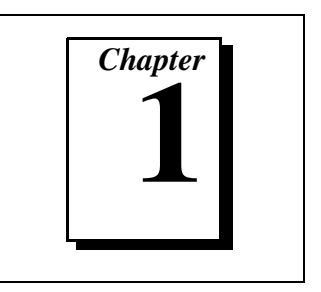

This chapter describes the NI-VXI software for the VXIpc 800/700 Series, lists what you need to get started, includes a brief description of the NI-VXI software, and lists optional software. You should already have installed and configured the VXIpc 800/700 Series embedded computer according to the instructions in the VXIpc 800/700 Series User Manual.

The VXIpc 800/700 Series includes the two-slot VXIpc 800 Series and the one-slot VXIpc 700 Series. This manual describes these computers together as the VXIpc 800/700 Series when functionality applies to all models.

The VXIpc 800/700 Series controllers are C-size, embedded computers based on the Peripheral Component Interface (PCI) bus and Industry Standard Architecture (ISA). These computers are high-performance, easy-to-use platforms for controlling VXIbus systems, featuring complete VXI functionality through interactive utilities and function calls for C and BASIC.

## What You Need to Get Started

- □ VXIpc 800/700 Series embedded computer and accessories
- VXIbus mainframe
- □ NI-VXI software media for the VXIpc 800/700 Series

The NI-VXI software is already installed on your VXIpc 800/700 computer. It is also included on disk in case you need to reinstall your software.

# **Software Description**

The NI-VXI bus interface software for the VXIpc 800/700 Series includes a VXI Resource Manager, graphical and text-based versions of an interactive VXI resource editor program, a comprehensive library of software routines for VXI/VME programming, and an interactive control program. You can use this software to seamlessly control multiple-mainframe configurations and have software compatibility across a variety of VXI/VME controller platforms.

#### **Software Configurations**

There are four software configurations described in this manual:

- NI-VXI for DOS/Windows 3.1—You can use this version of the software to develop and run 16-bit DOS/Windows 3.1 applications. You can also use this software under Windows 95 if you intend to use 16-bit applications only.
- NI-VXI Upgrade for Windows 95—This is a compatibility release that extends your NI-VXI for DOS/Windows 3.1 to allow 32-bit applications running in Windows 95 to use the 16-bit driver. In this configuration you can run both 16-bit and 32-bit applications; however, the core of the driver is 16-bit. Applications developed using this driver will run with NI-VXI for Windows NT without the need to recompile.
- VXIpc-860 Users—The VXIpc-860 is designed for use with Windows 95/NT only.
  - NI-VXI for Windows 95—This is a fully 32-bit native Plug and Play driver for Windows 95. You can run *only* 32-bit applications with this driver. You cannot use this driver in conjunction with either NI-VXI for DOS/Windows 3.1 or the NI-VXI Upgrade for Windows 95 to run 16-bit applications. Applications developed using this driver will run with NI-VXI for Windows NT without the need to recompile.
  - NI-VXI for Windows NT—This is a 32-bit driver designed for Windows NT. You can use this version to develop and run 32-bit applications for Windows 95/NT. Applications developed using this driver will run with NI-VXI for Windows 95 without the need to recompile.

# **Optional Software**

Your VXIpc 800/700 kit includes the NI-VXI bus interface software. In addition, you can use the National Instruments LabVIEW and LabWindows<sup>®</sup>/CVI application programs and instrument drivers to ease your programming task. These standardized programs match the modular virtual instrument capability of VXI and can reduce your VXI/VMEbus software development time. These programs are fully VXI*plug&play* compliant and feature extensive libraries of VXI instrument drivers written to take full advantage of direct VXI control.

LabVIEW is a complete programming environment that departs from the sequential nature of traditional programming languages and features a graphical programming environment.

LabWindows/CVI is an interactive C development environment for building test and measurement and instrument control systems. It includes interactive code-generation tools and a graphical editor for building custom user interfaces.

LabVIEW and LabWindows/CVI include all the tools needed for instrument control, data acquisition, analysis, and presentation. When you order the LabVIEW Full Development System for Windows or the LabWindows/CVI Full Development System for Windows you also get more than 500 complete instrument drivers, which are modular, source-code programs that handle the communication with your instrument to speed your application development.

# **NI-VXI Software Installation**

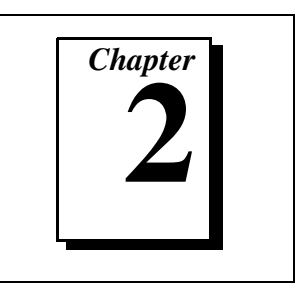

This chapter contains the instructions for installing the NI-VXI software.

# **Note:** Because the software is already installed on your VXIpc 800/700, the information in this chapter is useful only if you are reinstalling the software.

There are two methods for installing your NI-VXI software: the Windows Setup program, and a DOS INSTALL program. You can use the Windows Setup program to install NI-VXI for Windows 95/NT/3.1 and DOS. The DOS INSTALL program can install only the NI-VXI software for DOS. Refer to the section appropriate for the Microsoft operating system you are using.

Be sure you have up to 5 MB of free space available to accommodate the NI-VXI software.

 VXIpc-860 Users—The VXIpc-860 is designed for use with Windows 95/NT only.

# Using the Windows Setup Program (Windows 3.1)

You can use the Setup program that came with your NI-VXI software to install the entire NI-VXI software package, a software update, or to reinstall software in the event that your files were accidentally erased. Follow these steps to install all or part of the NI-VXI software.

#### Installing the NI-VXI Software

This section describes how to install the NI-VXI software for the VXIpc 800/700 and Windows 3.1. Please carefully read these directions along with any messages on the screen before making your selections.

You can quit the Setup program at any time by pressing the **Cancel** button. If you do not have a mouse, press the <Esc> key to perform the same action.

2-1

Setup is an interactive, self-guiding program that installs the NI-VXI software and configures your system to use the NI-VXI software with the VXIpc 800/700. Follow these steps to perform the installation.

- 1. Insert the disk labeled *NI-VXI for VXIpc 800/700 for DOS/Windows*.
- 2. Select **Run...** from the Windows Program Manager's **File** menu and enter the following code, where *x* is your floppy drive (usually A or B).

 $X: \setup.exe$ 

and press <Enter>.

- 3. Click on the **Next** option at the **Welcome** screen to start the installation.
- 4. Select the target directory for your installation. Although Setup prompts you to accept a default directory, you can select a different location by clicking on **Browse...** 
  - If you do not already have NI-VXI on your computer, Setup prompts you to select the default directory of C:\NIVXI.
  - Setup detects if you already have a previous installation of NI-VXI on your computer, and prompts you to either overwrite the previous version or install the new version in a different directory. Only one copy of NI-VXI can be active on your computer at any time. If you install the new version of NI-VXI into a different directory, the old installation is disabled.

# **Caution:** If you have a previous version of the NI-VXI software installed, Setup does not automatically create a backup of the software files. If there are files you want to preserve, you should exit the installation program now and make a backup before continuing.

- 5. Select the type of installation you want.
  - **Typical** installation includes Windows and DOS drivers, utilities, and development files for all supported compilers.
  - **Compact** installation includes only the driver and utilities necessary to run applications written with NI-VXI.
  - **Custom** installation lets you select the target operating system and development environments according to your needs.

# If you install the driver files, you must include the Common Windows/DOS Driver Files. Similarly, when installing development files, include Common Development Files in your custom installation.

6. Select the name of the Program Manager folder that will contain icons for the NI-VXI software for VXIpc 800/700.

At this point Setup copies the necessary files to your hard drive and creates Program Manager icons.

- 7. Your AUTOEXEC.BAT file needs to be modified to use NI-VXI. You can either let Setup modify the file, create a different file, or do nothing. If you decide to not let Setup modify your AUTOEXEC.BAT file, you should make the necessary changes manually. Refer to the following section, *Modifying the AUTOEXEC.BAT File*, for complete details.
- 8. When the installation process is complete, you must exit Windows and reboot your computer for the changes to take effect. You can let the Setup program reboot your computer by selecting the **Restart computer** option on the last screen. Click on **Finish** to end the installation.
- 9. You can now use VXIedit to configure the hardware in your VXI system. Continue with Chapter 3, *NI-VXI Configuration Utility*, for instructions on using the configuration editors in VXIedit.

#### Modifying the AUTOEXEC.BAT File

If you choose to let Setup modify your AUTOEXEC.BAT file, it updates the setting of environment variables PATH, LIB, and INCLUDE to include the relevant subdirectories of the NI-VXI directory. When Setup modifies the file, it saves the old file as AUTOEXEC.OLD in the NI-VXI directory. The previously specified directories in PATH, LIB, and INCLUDE remain unchanged. Setup also adds a new environment variable NIVXIPATH, and appends a command line to execute VXIINIT.EXE automatically.

If you choose not to let Setup modify your AUTOEXEC.BAT file, it creates a file called AUTOEXEC.VXI in the NI-VXI directory. Refer to the AUTOEXEC.VXI file for suggestions on how to change the following lines manually.

• The PATH variable should include the full path to the subdirectory where the NI-VXI utilities and NIVXI.DLL are located, in addition to whatever other directories you have already specified in PATH. The path must be specified so that Windows can locate the executable code when the library needs to be loaded. Normally, these files reside in the root of the NI-VXI directory, and also the WIN subdirectory.

- The LIB variable should include the full path to the subdirectories that contain the C libraries for the compiler you choose to install.
- The INCLUDE variable should include the full path to the subdirectory that contains the NI-VXI include files. By default, the include files reside in the INCLUDE subdirectory of the NI-VXI directory.
- The NIVXIPATH variable should contain the full path to the NI-VXI directory.

#### **Completing the Software Installation**

After you execute Setup, you should exit Windows and reboot your machine to make your system aware of the NI-VXI directory.

After the NI-VXI software is installed, run VXIINIT.EXE and then RESMAN.EXE. You need to run VXIINIT to initialize the VXIpc 800/700 before you perform any VXI operations and after each computer reset. RESMAN is the National Instruments Resource Manager, which you must run every time the chassis power is cycled so that your application can access devices in the VXI chassis.

After you run VXIInit and RESMAN, you are ready to use the NI-VXI Resource Editor program VXIedit to interactively configure the hardware in your system. Continue with Chapter 3, *NI-VXI Configuration Utility*, for instructions on using the configuration editors in VXIedit.

# Using the Windows Setup Program (Windows 95)

You can use the Setup program that came with your NI-VXI software to install the entire NI-VXI software package, a software update, or to reinstall software in the event that your files were accidentally erased. Follow these steps to install all or part of the NI-VXI software.

#### **System Preparation**

If you are currently using either the NI-VXI software for DOS/Windows 3.1 or the NI-VXI Windows 95 upgrade, Setup will remove it before installing the new software. You cannot have both the 16-bit and the 32-bit versions of NI-VXI installed at the same time.

Note:

If you plan to run both 16-bit and 32-bit applications, you should use the NI-VXI Windows 95 upgrade version instead.

If you have been using your VXIpc 800/700 under Windows 95 with either the NI-VXI software for DOS/Windows 3.1 or the NI-VXI Windows 95 upgrade, you need to remove the Plug and Play information from the Windows 95 Device Manager before installing the new NI-VXI software.

Follow these steps to remove the VXIpc 800/700 information.

- 1. Double-click on the **System** icon under **Start**»**Settings**»**Control Panel**.
- 2. Select the **Device Manager** tab from the **System Properties** dialog that appears.
- 3. Click on the **View devices by type** button and double-click on the **Other Devices** icon.
- 4. Select the VXIpc 800/700 from the list of devices under **Other Devices**. It will appear under the name **PCI Card** or **PCI Bridge** and will have a circled exclamation point through the ? (question mark) icon.
- 5. Click on the **Remove** button.
- 6. Click **OK** to exit the Device Manager after removing the device information.

#### Installing the NI-VXI Software

This section describes how to install the NI-VXI software for the VXIpc 800/700 and Windows 95. Please carefully read these directions along with any messages on the screen before making your selections.

You can quit the Setup program at any time by pressing the **Cancel** button.

Setup is an interactive, self-guiding program that installs the NI-VXI software and configures your system to use the NI-VXI software with the VXIpc 800/700.

Follow these steps to perform the installation.

- 1. Insert the disk labeled *NI-VXI for VXIpc 800/700 Series for Windows 95*.
- 2. Select **Run...** from the **Start** menu and enter the following text, where *X* is your floppy drive (usually A or B).

X:\setup.exe

and press <Enter>.

3. Click on the **Next** button at the **Welcome** screen to start the installation.

**Note:** If Setup detects a DOS/Windows 3.1 or Windows 95 upgrade version, it will warn you that this version will be deleted.

4. Select the target directory for your installation. Although Setup prompts you to accept the C: \NIVXI directory by default, you can select a different location by clicking on **Browse...** 

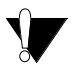

Caution: If you have a previous version of the NI-VXI software installed, Setup can convert the configuration settings to the new format. However, manufacturer and model name files will not be preserved. If you want to preserve these files, you should exit the installation program now and make a backup before continuing.

- 5. Select the components you want to install.
  - **NI-VXI for Windows 95** includes only the driver and utilities needed to configure and use your VXI or VME system.
  - Microsoft C/C++ Development Files includes the components necessary to develop applications using the Microsoft Visual C++ compiler. Please read the *Modifying the Environment* section if you choose to install these files.
  - **Borland C/C++ Development Files** includes the components necessary to develop applications using the Borland C/C++ compiler. Please read the *Modifying the Environment* section if you choose to install these files.
- 6. Select the name of the program folder that will contain icons for the NI-VXI software for VXIpc 800/700.

At this point Setup copies the necessary files to your hard drive and creates program icons.

- 7. When the installation process completes, you must exit Windows and reboot your computer for the changes to take effect. You can let the Setup program reboot your computer by selecting **the Restart computer** option on the last screen. Click on **Finish** to end the installation.
- 8. If you backed up the manufacturer and model name files, you should restore them to the TBL subdirectory of your NI-VXI directory before running VXIedit.

9. You can now use VXIedit to configure the hardware in your VXI system. Continue with Chapter 3, *NI-VXI Configuration Utility*, for instructions on using the configuration editors in VXIedit.

#### **Modifying the Environment**

The installer does not modify the environment variables under Windows 95. No changes are necessary. However, you may want to add the NI-VXI directory to your LIB and INCLUDE paths if you use makefiles to build your projects, and to the PATH variable if you plan to run the VXI utilities from the command line.

#### **Completing the Software Installation**

After you execute Setup, you should restart Windows 95 to make your system load the NI-VXI driver.

After the NI-VXI software is installed, run RESMAN.EXE, which is the National Instruments Resource Manager. You must run RESMAN every time the chassis power is cycled so that your application can access devices in the VXI/VME chassis. Notice that because Windows 95 supports the plug and play architecture, you do *not* need to run VXIINIT.EXE before you do any VXI operation.

After you run RESMAN, you are ready to use the NI-VXI Resource Editor program VXIedit to interactively configure the hardware in your system. Continue with Chapter 3, *NI-VXI Configuration Utility*, for instructions on using the configuration editors in VXIedit.

# Using the Windows Setup Program (Windows NT)

You can use the Setup program that came with your NI-VXI software to install the entire NI-VXI software package, a software update, or to reinstall software in the event that your files were accidentally erased. Follow these steps to install all or part of the NI-VXI software.

#### Installing the NI-VXI Software

This section describes how to install the NI-VXI software for the VXIpc 800/700 and Windows NT. Please carefully read these directions along with any messages on the screen before making your selections.

You can quit the Setup program at any time by pressing the **Cancel** button.

Setup is an interactive, self-guiding program that installs the NI-VXI software and configures your system to use the NI-VXI software with the VXIpc 800/700. Follow these steps to perform the installation.

- 1. Insert the disk labeled *NI-VXI for VXIpc 800/700 Series for Windows NT*.
- 2. Select **Run...** from the **Start** menu on the taskbar or from the Program Manager **File** menu and enter the following text, where *X* is your floppy drive (usually A or B).

X:\setup.exe

and press <Enter>.

- 3. Click on the **Next** button at the **Welcome** screen to start the installation.
- 4. Select the target directory for your installation. Although Setup prompts you to accept the C:\NIVXI directory by default, you can select a different location by clicking on **Browse...**.

**Caution:** If you have a previous version of the NI-VXI software installed, Setup does not automatically create a backup of the software files. If there are files you want to preserve, you should exit the installation program now and make a backup before continuing.

- 5. Select the components you want to install.
  - **NI-VXI for Windows NT** includes only the driver and utilities needed to configure and use your VXI or VME system.
  - Microsoft C/C++ Development Files includes the components necessary to develop applications using the Microsoft Visual C++ compiler. Please read the *Modifying the Environment* section if you choose to install these files.
  - **Borland C/C++ Development Files** includes the components necessary to develop applications using the Borland C/C++ compiler. Please read the *Modifying the Environment* section if you choose to install these files.
- 6. Select the name of the program folder that will contain icons for the NI-VXI software for VXIpc 800/700.

At this point Setup copies the necessary files to your hard drive and creates program icons.

- 7. When the installation process completes, you must exit Windows and reboot your computer for the changes to take effect. You can let the Setup program reboot your computer by selecting the **Restart computer** option on the last screen. Click on **Finish** to end the installation.
- 8. If you backed up the manufacturer and model name files, you should restore them to the TBL subdirectory of your NI-VXI directory before running VXIedit.
- 9. You can now use VXIedit to configure the hardware in your VXI system. Continue with Chapter 3, *NI-VXI Configuration Utility*, for instructions on using the configuration editors in VXIedit.

## Modifying the Environment

The installer does not modify the environment variables under Windows NT. No changes are necessary. However, you may want to add the NI-VXI directory to your LIB and INCLUDE paths if you use makefiles to build your projects, and to the PATH variable if you plan to run the VXI utilities from the command line.

#### **Completing the Software Installation**

After you execute Setup, you should restart Windows NT to make your system load the NI-VXI driver.

After the NI-VXI software is installed, run RESMAN.EXE, which is the National Instruments Resource Manager. You must run RESMAN every time the chassis power is cycled so that your application can access devices in the VXI/VME chassis. You do not need to run VXIINIT.EXE unless RESMAN fails.

After you RESMAN, you are ready to use the NI-VXI Resource Editor program VXIedit to interactively configure the hardware in your system. Continue with Chapter 3, *NI-VXI Configuration Utility*, for instructions on using the configuration editors in VXIedit.

# **Using the DOS INSTALL Program**

If you do not have any Windows operating system installed on your machine, you can install the NI-VXI software for DOS with the INSTALL program. This program functions similarly to the Windows Setup program.

#### **Running INSTALL**

Run INSTALL.EXE. This program copies the necessary files to your hard drive and performs the necessary steps to install the NI-VXI software for DOS to your system.

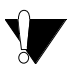

Caution: In its default configuration, the VXIpc 800/700 requests memory space for use by the NI-VXI driver above the 1 MB DOS boundary. To run your NI-VXI software for the VXIpc 800/700 in DOS you must reconfigure the VXIpc 800/700 to request memory below the 1 MB DOS boundary.

To change the requested memory space you need to use the VXIedit program described in Chapter 3, *NI-VXI Configuration Utility*. Use the **VXIpc Configuration Editor** and access the **Bus Configuration Editor** menu. Change the user and driver windows to be below the 1 MB boundary by enabling the **Place below 1 MB** checkboxes. Please refer to the *User Window and Driver Window* section of Chapter 3, *NI-VXI Configuration Utility*, for more details.

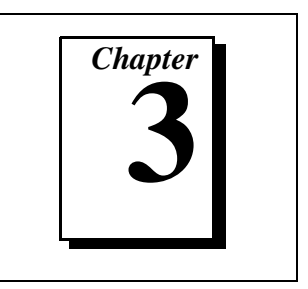

This chapter contains instructions for using the VXI Resource Editor utility of the NI-VXI software to configure the VXIpc 800/700 Series embedded computer and the VXI-MXI-2 or VME-MXI-2 mainframe extender.

VXIEDIT. EXE is the VXI resource editor program that you use to configure the system and to edit the manufacturer name and ID numbers, the model names of VXI and non-VXI devices in the system, and the system interrupt configuration information. This program also displays the system configuration information generated by the Resource Manager.

The displays shown in this section are from the Windows 95 version of VXIedit. The Windows NT, Windows 3.1, and DOS versions of VXIedit have the same organization and functionality as the Windows 95 version although the displays may look slightly different. The descriptions and instructions in this chapter apply to all versions of VXIedit.

• VXIpc-860 Users—The VXIpc-860 is designed for use with Windows 95/NT only.

**Note:** A text-based version, VXItedit, is also available as an alternative. You can run VXItedit in either Windows 95/NT/3.1 or DOS. Although this chapter focuses only on the graphical VXIedit program, the two programs are functionally equivalent. For information on VXItedit, refer to the NI-VXI Text Utilities Reference Manual.

# **Running the VXIedit Configuration Utility**

To run VXIedit in Windows 95/NT/3.1, double-click the **VXIedit** (Windows) icon in the NI-VXI group. To run VXIedit in DOS, type VXIEDIT at the DOS command prompt. In DOS, you can run VXIedit from any directory, but make sure that both the PATH and NIVXIPATH environment variables have the destination directory of the NI-VXI software added to it. Under Windows 3.1 and DOS, NIVXIPATH is used

by the application to find the different configuration files (\*.CFG), table files (\*.TBL), and help files (\*.HLP) during its execution. The default pathname used by the program if NIVXIPATH is not set is C:\NIVXI. Under Windows 95/NT, NI-VXI uses the system registry for all the configuration information.

Most of the features on the VXIpc 800/700 are configurable through software, using VXIedit, rather than through hardware switches or jumpers on the board itself. In addition, the VXIedit utility can override some of the hardware settings.

Figure 3-1 shows the main menu of the VXIedit resource editor.

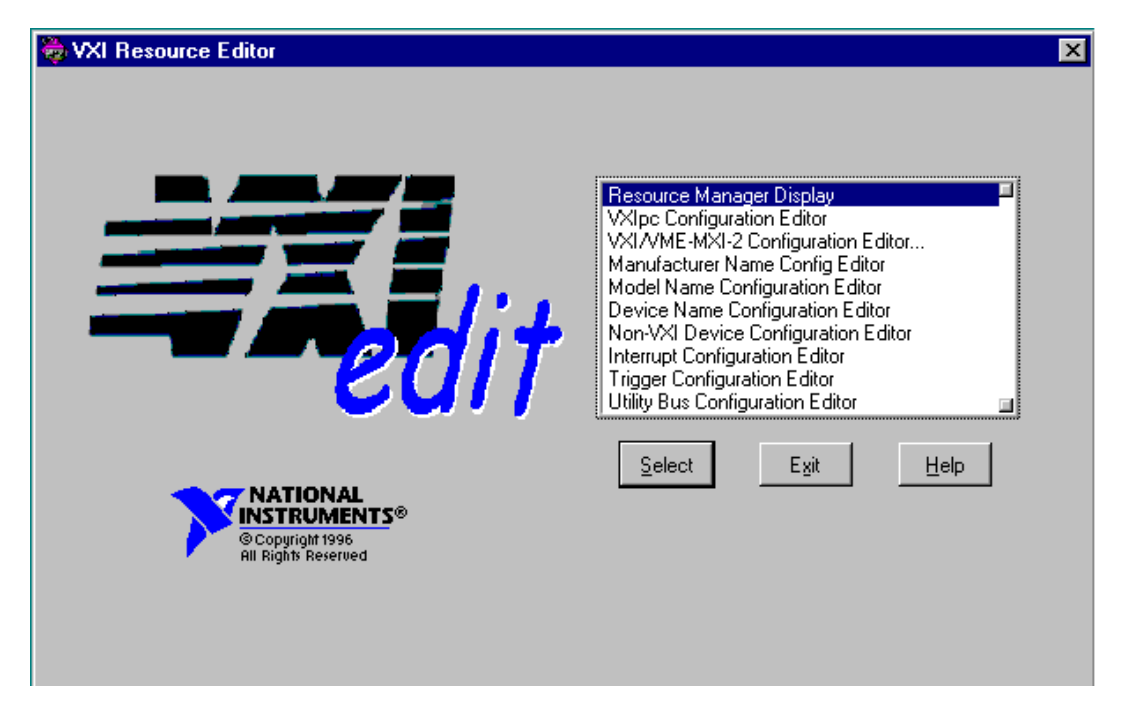

Figure 3-1. VXIedit Main Screen

The rest of this chapter describes only the features of the **VXIpc Configuration Editor** and the **VXI/VME-MXI-2 Configuration Editor**. For instructions on using the other editors, refer to your software utility reference manual, either the *NI-VXI Graphical Utilities Reference Manual* or *the NI-VXI Text Utilities Reference Manual*.

# **VXIpc Configuration Editor**

Figure 3-2 shows the opening screen of the **VXIpc Configuration Editor**. Notice that the screen displays the serial number and hardware revision of the VXIpc 800/700 board in addition to several configuration options.

The title of the screen will reflect the model of the controller that you have. For instance, if you have a VXIpc-850, the title will read **VXIpc-850 Configuration Editor**, as shown in the following screen.

| 📚 VXIpc-850 Configuration Editor   |                                                                                                    | × |
|------------------------------------|----------------------------------------------------------------------------------------------------|---|
| Serial Number: 1234<br>Revision: A |                                                                                                    |   |
|                                    | Logical Address Configuration Editor<br>Device Configuration Editor<br>Bus Configuration Editor<br>Update Current Configuration<br>Record Configuration to File<br>Load Configuration from File<br>Revert to Current Configuration |   |
|                                    | Select <u>R</u> eturn to Main Menu                                                                                                    |   |

Figure 3-2. VXIpc Configuration Editor

The first three options under the VXIpc Configuration Editor are:

- Logical Address Configuration Editor
- Device Configuration Editor
- Bus Configuration Editor

When making changes to the VXIpc 800/700 through these editors, remember that the changes do not take effect until you commit them by selecting the **Update Current Configuration** option.

 DOS Users—If the VXIpc 800/700 driver window is located above 1 MB, the program will prompt you for a memory location below 1 MB. The memory location is a 32 KB window that allows VXIedit to access the VXIpc 800/700 registers. This is due to a DOS limitation that restricts DOS programs from accessing memory above 1 MB.

Before proceeding to a description of each field in these editors, review the remaining four options of the **VXIpc Configuration Editor**. These options directly relate to how you can use the changes you make using the configuration editors, which are described after the options.

#### **Update Current Configuration**

Use this option to write the configuration settings to the VXIpc 800/700 EEPROM and files used by NI-VXI. It configures the VXIpc 800/700 to be consistent with the configuration EEPROM. Notice that some of the configuration settings cannot take effect until you reset the machine, either by using the reset button or by turning the power off and on again.

**Note:** You will not be able to use the <Control-Alt-Del> keystroke combination or the Windows Restart command to perform this reset. Instead you must perform a hardware reset as described above.

#### **Record Configuration to File**

With this option you can save your configuration settings to a file. Notice that this option does *not* write the configuration settings to the VXIpc 800/700 configuration EEPROM.

If you want to update the VXIpc 800/700 configuration settings, use the **Update Current Configuration** option instead.

#### Load Configuration from File

You can use this option to load your configuration settings from a file. This action only updates the configuration settings in your editor. This does *not* write the configuration settings to the VXIpc 800/700 configuration EEPROM. To update the configuration use the **Update Current Configuration** option for the changes to take effect.

#### **Revert to Current Configuration**

If you made changes to the configuration settings without committing those changes (writing to configuration EEPROM), you can revert the configuration settings to the values they had before you made the changes.

**Note:** You can successfully revert only if you have NOT yet selected the Update Current Configuration option.

#### **Logical Address Configuration Editor**

Figure 3-3 shows the **Logical Address Configuration Editor**. Notice that the options are arranged into three groups—**Device Settings**, **VXI Shared Memory**, and **Resource Manager**. The following paragraphs describe the options you can select for each of the fields.

| 5                                                    | р.: т           |               |
|------------------------------------------------------|-----------------|---------------|
| Logical Address                                      |                 | Address Space |
|                                                      | MBD             | <u>A16</u>    |
| XI Shared Memory                                     |                 |               |
| VXI Shared RAM Size                                  | Shared RAM Pool |               |
| Erisəbləd 🖤                                          | 💭 0 КВ          | Advanced.     |
| esource Manager<br>Resource Manager Delay<br>\$5 sec |                 |               |
|                                                      |                 |               |

Figure 3-3. Logical Address Configuration Editor

## **Device Settings**

The **Device Settings** group contains the controls to set the logical address, device type, and address space of the VXIpc 800/700.

#### **Logical Address**

This parameter sets the logical address of the VXIpc 800/700. The following table shows the allowable range of values and the default value.

| Logical Address Range | Default Value |
|-----------------------|---------------|
| 0 to 254              | 0             |

#### **Device Type**

This field indicates the classification of the VXIpc 800/700. The default value is **MBD**, designating a message-based device. The following table shows the available options.

| Classification        | Setting |
|-----------------------|---------|
| Extended Device       | EXT     |
| Message-Based Device  | MBD     |
| Register-Based Device | RBD     |

The device type affects only the contents of the **Device Class** field in the Device Type register. The functionality of the other registers does not change.

#### **Address Space**

This field indicates the addressing mode(s) of the device's operational registers. The VXIpc 800/700 can be configured in one of three ways. The default addressing mode is for A16 space only. Your other options are A16/A24 and A16/A32.

Notice that the options under the **VXI Shared Memory** group are disabled when the **Address Space** control is set to **A16**, as shown in Figure 3-3. Only if you select **A16/A24** or **A16/A32** are the following controls relevant:

- VXI Shared RAM Size
- Shared RAM Pool
- Advanced
  - Byte Swapping
  - Mapping

#### **VXI Shared Memory**

The **VXI Shared Memory** group contains the controls to set the VXI shared RAM size and the shared RAM pool. The **Advanced** button leads to additional options that configure the upper and lower half of the shared RAM area.

**Note:** When the Address Space field is in the default setting of A16 only, all of the options in this group are disabled because they are irrelevant.

#### **VXI Shared RAM Size**

This field indicates the amount of RAM (in bytes) that are shared in either A24 or A32 space. This determines the *total* shared RAM size. Setting this field to **All System RAM** will detect how much memory you have installed in your VXIpc 800/700 and request the same amount of A24 or A32 space.

Image: If you have more than 8 MB installed in your VXIpc 800/700, the AllSystem RAM setting is allowed only if you use A32 memory space.

#### **Shared RAM Pool**

This field indicates the size of memory in kilobytes that is allocated on Windows startup. This is physically contiguous memory that can be dual-ported on the VXIbus.

The shared RAM pool is used by the VXImemAlloc() function calls from both Windows applications and DOS applications running under Windows. For information on the VXImemAlloc() function, refer to the *NI-VXI User Manual* and the *NI-VXI Programmer Reference Manual*.

If you make a change to this setting, you must restart Windows 95/NT/3.1 to enable the change.

| Memory Range  | Default Value |
|---------------|---------------|
| 0 to 65535 KB | 0 KB          |

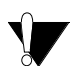

Caution: This memory pool is allocated at Windows 95/NT/3.1 startup, and Windows is denied access to this memory. Take into account the memory requirements of Windows and your applications and the amount of RAM in your system before setting this option.

#### **Advanced Shared RAM Settings**

Click on the **Advanced** button to reach additional configuration options for the VXI shared RAM, as shown in Figure 3-4. These options are intended for more advanced users.

The VXI shared RAM is divided into two halves, or *windows*. You can select the byte order and mapping scheme for each half independently.

| 🔯 Advanced Shared RAM Settings 🛛 🔹 🔁                                                         | < |
|----------------------------------------------------------------------------------------------|---|
| This panel is intended for advanced users only.<br>Refer to the manual for more information. |   |
| Byte Swapping                                                                                |   |
| Perform Byte Swapping in the Lower Half Window                                               |   |
| Perform Byte Swapping in the Upper Half Window                                               |   |
|                                                                                              |   |
| Map upper and lower halves to same address                                                   |   |
| OK Cancel Default                                                                            |   |

Figure 3-4. Advanced Shared RAM Settings

#### Upper/Lower Half Window Byte Swapping

This field indicates whether byte swapping should be performed for slave accesses to this half of the VXI shared RAM space. For example, if the native byte order of the shared RAM is Intel (Little Endian), and you want to present data to the VXIbus in Motorola (Big Endian) byte order, you will need to enable byte swapping by clicking on the checkbox for the appropriate window half. Byte swapping is disabled for both windows by default.

#### Upper/Lower Half Window Address Mapping

This field determines if the upper/lower half windows map to the same address or different addresses in system memory.

When this checkbox is checked, the buffer in system RAM can be dual-ported to the VXIbus in both Little Endian and Big Endian byte order. The setting of the **Byte Swapping** checkboxes for each half window determines whether the byte order is Little Endian or Big Endian. When this option is disabled, which is the default value, each half window maps to a unique local address on the VXIpc 800/700.

#### **Resource Manager**

The only option under the **Resource Manager** portion of the **Logical Address Configuration Editor** is the **Resource Manager Delay** control.

#### **Resource Manager Delay**

#### **This field is effective only when the VXIpc 800/700 is at its default logical** address of 0. This logical address is required for the Resource Manager.

This field specifies the time in seconds that the Resource Manager (RM) waits before accessing any other VXIbus device's A16 configuration registers.

| RM Delay Range | Default Value |
|----------------|---------------|
| 0 to 65535 s   | 5             |

#### **Device Configuration Editor**

Figure 3-5 shows the **Device Configuration Editor**. The following paragraphs describe the options you can select for each of the fields.

| 🐌 Device Configuration Editor 👘                                |                                  |                        | × |
|----------------------------------------------------------------|----------------------------------|------------------------|---|
| Remote Controller Communication<br>System IRQ Level<br>Disable |                                  |                        |   |
| Local Device Settings                                          |                                  |                        |   |
| Servant Area Size                                              | Number of Handlers               | Number of Interrupters |   |
| Protocol Register<br>♣ ×FF0                                    | Read Protocol Response<br>♣x8448 |                        |   |
|                                                                | OK                               | Cancel Default         | ] |

Figure 3-5. Device Configuration Editor

#### **Remote Controller Communication**

The only option under the **Remote Controller Communication** portion of the **Device Configuration Editor** is the **System IRQ Level** control.

#### System IRQ Level

Remote controllers can report events such as triggers and DMA to the VXIpc 800/700 through a VXI IRQ line. This field selects which VXI IRQ level the remote controllers should use to report such events.

| Interrupt Request Levels | Default Value |
|--------------------------|---------------|
| 1 to 7 or disabled       | Disabled      |

T T

Notes:

When the system IRQ line is disabled, the remote controller functionality is not available. If you are using a multi-mainframe system you should enable the system IRQ line.

The VXI IRQ designated as system IRQ line cannot be disabled using the DisableVXIint or DisableVXItoSignalInt functions. The VXIpc 800/700 will always acknowledge it automatically when it is the Resource Manager.

#### **Local Device Settings**

The **Local Device Settings** group contains the controls to set the servant area size, the number of interrupt handlers and interrupters that the VXIpc 800/700 Series supports, and the contents of the Protocol register.

#### Servant Area Size

This field designates the servant area size, which is supplied to the Resource Manager in response to the *Read Servant Area* command (if the VXIpc 800/700 is *not* the Resource Manager in your system). The servant area size is an 8-bit value (0 through 255) that indicates the servant area. The servant area begins at the logical address following the VXIpc 800/700 logical address, and includes *N* contiguous logical addresses, where *N* is the value of the servant area size. This field is meaningful only when the VXIpc 800/700 is configured as a message-based device.

| Servant Area Range | Default Value |
|--------------------|---------------|
| 0 to 255           | 0             |

Note:

If the VXIpc 800/700 is the Resource Manager (Logical Address 0), this setting is irrelevant.
#### Number of Handlers

This field gives the number of interrupt handlers that the VXIpc 800/700 supports.

| Interrupt Handlers | Default Value |
|--------------------|---------------|
| 0 to 7             | 1             |

#### **Number of Interrupters**

This field gives the number of interrupters that the VXIpc 800/700 supports.

| Interrupters | Default Value |
|--------------|---------------|
| 0 to 7       | 0             |

#### **Protocol Register**

This field specifies the contents of the Protocol register, indicating which protocols the device supports. This field is meaningful only when the VXIpc 800/700 is configured as a message-based device. The default value is 0xFF0 (Commander, Signal Register, Master).

### **Read Protocol Response**

This field specifies the response value to a *Read Protocol* command received by the VXIpc 800/700 from the Resource Manager (if the VXIpc 800/700 is *not* the Resource Manager in your system). This field is meaningful only when the VXIpc 800/700 is configured as a message-based device. The default value is 0x8448 (Response Generation, Event Generation, Programmable Handler, Word Serial Trigger, Instrument, Extended Longword Serial, Longword Serial).

#### **Bus Configuration Editor**

Figure 3-6 shows the **Bus Configuration Editor**. The following paragraphs describe the options you can select for each of the fields.

| 👼 Bus Configuration Editor                                                                                                    | ×                                                              |
|----------------------------------------------------------------------------------------------------|----------------------------------------------------------------|
| VXI Bus Settings<br>Bus Timeout<br>500 us                                                                                             | PCI Bus Settings<br>User Window<br>Size: 64 KB                 |
| Bus Arbitration<br>Arbiter Type:  Priority<br>Round Robin<br>Request Level:  3<br>Dperate as Fair Requester<br>Enable Arbiter Timeout | Driver Window<br>Size: 32 KB<br>Place below 1 M8<br>Bare, Auto |
|                                                                                                    | OK Cancel Default                                              |

Figure 3-6. Bus Configuration Editor

#### **VXI Bus Settings**

The following paragraphs describe the options for the **VXI Bus Settings** portion of this editor.

#### **Bus Timeout**

The Bus Timeout (BTO) is a watchdog timer for transfers on the VXIbus. After the specified amount of time has elapsed, the BTO circuitry terminates a VXIbus cycle if no slave has responded. This control is applicable only if the VXIpc 800/700 you are configuring is a VXI Slot 0 device. You should disable the BTO of any other non-Slot 0 devices residing in the mainframe.

3-13

The lowest value in the allowable range is 15  $\mu$ s and the highest is 256 ms. The default value is 500  $\mu$ s.

#### **Advanced VXI Bus Settings**

Click on the **Advanced** button to reach additional configuration options for the VXI bus, as shown in Figure 3-7. These options are intended for more advanced users.

| 🔯 Advanced VXI Settings                                                                               | × |
|----------------------------------------------------------------------------------------------------|---|
| These settings control the operation of the VXI bus.<br>Exercise caution when changing these options. |   |
| Bus Protocols                                                                                         |   |
| Enable Auto Retry protocol                                                                            |   |
| Automatically retry VXI slave cycles                                                                  |   |
| Enable A24/A32 Write Posting                                                                          |   |
| Transfer Limit: 256 💌                                                                                 |   |
| OK Cancel <u>D</u> efault                                                                             |   |

Figure 3-7. Advanced VXI Bus Settings

#### **Automatic Retry Protocol**

When the **Enable Auto Retry protocol** checkbox is checked, the VXIpc 800/700 can recognize and send the VXIbus retry protocol. If you disable this option, a retry is mapped to a bus error response. By default this option is enabled.

#### **Automatic VXI Slave Cycle Retry**

#### **This option is not available in the VXIpc 700 Series.**

The VXIpc 800/700 Series has an automatic retry feature for cycles that map from the VXIbus to the PCI bus on the VXIpc 800/700. You can use the **Automatically retry VXI slave cycles** checkbox to enable or disable this option. By default this option is enabled on the VXIpc 800 Series and disabled on the VXIpc 700 Series.

Normally, when a cycle maps from the VXIbus to the PCI bus, any retry response received on the PCI bus is passed to the VXIbus. When this feature is enabled, the VXIpc-800 automatically retries any PCI cycle when the PCI host responds to a cycle with a retry. The VXIpc-800 automatically continues to retry the PCI cycle until it receives either a Disconnect or Target-Abort response, which it then passes to the VXIbus. This behavior is the default because many VXIbus masters do not support VXI retries. If the VXIbus master does support retries, it may be beneficial to disable this feature. With this feature disabled, you can lower the value of the **Bus Timeout** because there will be no delay due to the inward cycles being retried.

Image: The VXIpc-800 has a limit on the number of automatic retries it will<br/>perform on any one cycle. If the limit is exceeded and the VXIpc-800<br/>receives another retry, it will pass a retry or BERR (depending on whether<br/>the Enable Auto Retry protocol checkbox is checked) to the VXIbus even<br/>though the Automatically retry VXI slave cycles checkbox is checked.

#### A24/A32 Write Posting

The VXIpc 800/700 can increase performance with its capability to post write cycles from the VXIbus. Write cycles should be posted only to addresses that cannot return a BERR signal, because the BERR will not be reported to the originating master. By default, this option is enabled.

The A24/A32 write posting control affects write cycles to the VXIpc 800/700 via its requested memory space from the VXIbus. When this option is enabled, the VXIpc 800/700 completes a VXIbus write cycle before writing the data from the cycle to the local destination on the VXIpc 800/700.

#### VXI Transfer Limit

You can use the **Transfer Limit** control to set how many data transfers the VXIpc 800/700 will perform on the VXIbus before releasing it to another master device that is requesting use of the bus.

The available options you can choose from are 16, 64, and 256 transfers. If you do not want the VXIpc 800/700 to hold the VXIbus long enough to perform 256 transfers (the default value), you can use this control to select a smaller value.

### **Bus Arbitration Settings**

The following paragraphs describe the options for the **Bus Arbitration** portion of this editor.

#### Arbiter Type

You can use the **Arbiter Type** feature to configure the VXIpc 800/700 as either a Priority or Round Robin VMEbus arbiter. This control is applicable only if the VXIpc 800/700 you are configuring is a VXI Slot 0 device. The default value is **Priority**.

When configured for Priority arbitration, the VXIpc 800/700 grants the bus to the highest pending bus request level. If you select **Round Robin** arbitration mode, the VXIpc 800/700 grants the bus to the next highest bus request level after the level of the previous bus owner. This effectively gives the same priority to each bus request level. Refer to the VMEbus specification for more information on the different types of arbitres.

#### **Request Level**

The VXIpc 800/700 uses one of the four VXIbus request levels (0 to 3) to request use of the VXI Data Transfer Bus (DTB). The VXIpc 800/700 requests use of the DTB whenever a local cycle maps into a VXIbus cycle.

The VXIpc 800/700 uses VXIbus request level 3 by default, as required by the VXIbus specification. This setting is suitable for most VXIbus systems. However, you can change the VXIpc 800/700 to use any of the other three request levels (0, 1, or 2) by changing the setting of the **Request Level** control. You may want to change request levels to change the priority of the VXIpc 800/700 request signal. For more information, refer to the VMEbus specification.

#### Fair Requester

The VXIpc 800/700 is always a Release On Request requester. However, you can configure whether the VXIpc 800/700 acts as either a fair or unfair requester on the VXIbus. By default the **Operate as Fair Requester** checkbox is cleared, signifying an unfair requester. For more information on the different types of requesters, refer to the VMEbus specification.

### Arbiter Timeout

An arbitration timeout feature is available on the VXIpc 800/700 when it is acting as the VMEbus arbiter. This feature applies only to a VXI Slot 0 VXIpc 800/700. By default this option is disabled.

If you enable this feature, the timer begins when the arbiter circuit on the VXIpc 800/700 drives one of the BGOUT lines on the backplane. If no device takes over the bus within the timeout limit, the BGOUT is removed and the bus is either idle or granted to another requester.

### **PCI Bus Settings**

Your VXIpc 800/700 uses the MITE custom ASIC to interface to the VXIbus. The MITE chip is located on the PCI bus on the VXIpc 800/700.

The following paragraphs describe the options for the **PCI Bus Settings** portion of the **Bus Configuration Editor**. You can use these options to modify settings relating to how much PCI address space the MITE chip will use and where this space will be located.

### User Window and Driver Window

The VXIpc 800/700 driver requires the use of two PCI windows: a user window and a driver window. Calling the MapVXIAddress() function allocates regions of the user window to your application. VXIpeek() and VXIpoke() accesses are performed through this window. NI-VXI uses the driver window to perform high-level functions such as VXIin() and VXIout(), and to access MITE registers on the VXIpc 800/700.

The windows are mapped to PCI base address registers and determine the amount of PCI memory space the VXIpc 800/700 requests from the PCI system during initialization. You can set the window base, window size and whether the window resides above or below the 1 MB address space boundary.

♦ DOS Users—If you are intending to use DOS applications, note that DOS restricts programs from accessing memory above 1 MB. Verify that the Place below 1 MB checkboxes for both the user window and the driver window are enabled.

#### Window Size

The amount of space you can allocate for the user window is system dependent. By using the up/down arrow of the **Size** parameter, you can select the size of the user window (minimum of 4 KB, maximum of 2 GB). The more you increase the size of the user window, the larger the window you can map in MapVXIAddress().

You can also disable this option. Disabling the user window causes the VXIpc 800/700 to request the minimum amount of address space on the PCI bus. With the window disabled, you will be unable to perform any low-level function calls such as VXIpeek(), VXIpoke(), and MapVXIAddress(). For example, on DOS systems, you may not be able to request more than the 32 KB driver window if the address space between 640 KB and 1 MB is being used by other devices in your computer.

The default setting for the user window is set at 64 KB. It is recommended to have a user window of at least this value. If you are going to be initiating transfers to a wide variety of addresses in both A24 and A32, you should increase the size of the user window.

The size of the driver window, however, is system defined and is not user configurable.

#### Below 1 MB

This field determines whether the user or driver window is required to be located below the 1 MB address boundary (a DOS limitation). By default the user and driver windows are above the 1 MB boundary. Unless you are running in DOS, you can keep the windows above the 1 MB boundary, and it is recommended that you keep the default settings. Click on the **Place below 1 MB** checkbox if you need to relocate the windows for DOS applications.

#### Window Base

You can use the **Base** field to select a region of memory below 1 MB for the user or driver windows. Use this field to assign a new address for these windows. You should choose a region that does not conflict with any other devices you have installed in your system.

 Windows 95/NT Users—This option is not available under Windows 95/NT. However, under Windows 95 you can change the base of the driver/user window by using the Resources page in the VXIpc 800/700 Properties dialog in the Device Manager.

Notice that you can select the **Base** control only if the **Place below 1 MB** checkbox is enabled.

### VXI/VME-MXI-2 Configuration Editor

Before running the **VXI/VME-MXI-2** Configuration Editor, you must run RESMAN.

• **DOS and Windows 3.1 Users**—You must run VXIinit before running RESMAN or any other VXI operations and after each computer reset.

**Note:** Throughout this section, the term VXI/VME-MXI-2 denotes that the information applies equally to the VXI-MXI-2 and the VME-MXI-2.

Upon entering the **VXI/VME-MXI-2 Configuration Editor**, the program displays a list of VXI/VME-MXI-2 boards that RESMAN detected in your system, as shown in Figure 3-8.

| 🐌 Select VXI/VMI | E-MXI-2                  | ×            |
|------------------|--------------------------|--------------|
| Detected Boards: | LA: 1, Frame: 1, Slot: 0 | OK<br>Cancel |
| Logical Addrees  | <b>1</b>                 |              |

Figure 3-8. VXI/VME-MXI-2 Selection Dialog Box

Select the device you want to configure from the **Detected Boards** list, or you can select the **User LA** control and type in the device's logical address in the **Logical Address** field. Click **OK** to enter the editor or **Cancel** to return to the main menu.

After finding a VXI/VME-MXI-2, the VXI/VME-MXI-2 Configuration Editor displays a panel, as shown in Figure 3-9, that you can use to modify the configuration settings of that VXI/VME-MXI-2. The panel displays the current settings of the module. Notice that it also shows the hardware revision and serial number of the VXI/VME-MXI-2.

The title of the screen will reflect the model of the device you have. For instance, if you have a VXI-MXI-2, the title will read **VXI-MXI-2 Configuration Editor** as shown in the following screen.

| 🔯 VXI-MXI-2 Configuration Editor                                                   |                                        | ×                                                                                                    |
|------------------------------------------------------------------------------------|----------------------------------------|----------------------------------------------------------------------------------------------------|
| Serial Number: 708                                                                 | -VXI/VME Bus                           |                                                                                                    |
| Hardware Revision: B<br>LA Selection<br>Switch<br>Software<br>Logical Address: Sal | System Controller:<br>VXI Bus Timeout: | <ul> <li>Auto</li> <li>Yes (always be the system controller)</li> <li>No (never be the system controller)</li> <li>125 us</li> <li>Advanced</li> </ul> |
| Shared Memory                                                                      |                                        |                                                                                                    |
| Address Space: A24  Requested Memory: 16 KB                                        | System Controller:                     | Auto     Yes (always be the system controller)     No (never be the system controller)                                                                 |
| Enable A16 Write Posting Enable A24/A32 Write Posting                              | MXI Bus Timeout:                       | 1 ms  Advanced                                                                                                    |
| Enable Interlocked Mode                                                            |                                        |                                                                                                    |
|                                                                                    |                                        | OK Cancel Default                                                                                                    |

Figure 3-9. VXI/VME-MXI-2 Configuration Editor

### LA Selection and Logical Address

You can set or modify the logical address of the VXI/VME-MXI-2 either within the **VXI/VME-MXI-2 Configuration Editor** itself or with the onboard 8-position DIP switch. To select the configuration method you prefer, use the **LA Selection** controls.

The default selection is the **Switch** option. Notice that the **Logical Address** control is inaccessible, since it would have no effect. In this option you need to change the hardware switch setting on the VXI/VME-MXI-2 itself if you want to change the logical address.

If you select **Software** for this option, you can then use the **Logical Address** control to select a logical address within the range of 1 to 254. If you use this option, the hardware switch setting has no effect and you must use the **VXI/VME-MXI-2 Configuration Editor** to change the logical address.

#### Address Space and Requested Memory

The VXI/VME-MXI-2 requires at least 16 KB of address space in A24 space or at least 64 KB in A32 space. Use the **Address Space** control to select whether you want to use A24 space or A32 space. Use the **Requested Memory** control to set the amount of memory space that the VXI/VME-MXI-2 will request. You can select up to 8 MB in A24 space and up to 2 GB in A32 space. The default setting uses the minimum requirement of 16 KB in A24 space.

These controls are necessary if you change the amount of DRAM installed on the VXI/VME-MXI-2. The amount of memory you set with the **Requested Memory** control should match the amount of DRAM installed on the VXI/VME-MXI-2. If no DRAM is installed, keep the default setting of 16 KB. Notice that the smallest valid amount in A32 space is 64 KB.

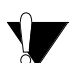

Caution: If you install DRAM into the VXI/VME-MXI-2, do not attempt to use the first 4 KB of memory space. This 4 KB space maps to the registers on the VXI/VME-MXI-2 and does not access onboard DRAM. Accessing this region will cause your VXI/VME-MXI-2 to behave incorrectly.

If you do not want to lose 4 KB of DRAM you can get around this limitation by setting the **Requested Memory** control to double the amount that is installed on the VXI/VME-MXI-2, because the DRAM is aliased throughout the remainder of the requested memory space.

The DRAM should then be accessed in the upper half of the requested memory space.

#### A16 Write Post and A24/A32 Write Posting

The VXI/VME-MXI-2 can increase performance with its capability to post write cycles from both the MXIbus and the VXI/VMEbus. Write cycles should be posted only to devices that cannot return a *BERR* signal, because the *BERR* will not be reported to the originating master.

Click on the checkbox control(s) if you want to use either A16 or A24/A32 write posting. By default, both options are disabled.

The A16 write posting control affects only write cycles that map through the A16 window from the VXI/VMEbus to the MXIbus and vice versa. A16 write cycles in VXI configuration space are never posted regardless of the setting of this control.

The A24/A32 write posting control affects write cycles that map through the A24 window and A32 window from the VXI/VMEbus to the MXIbus and vice-versa. This control also affects write cycles to the VXI/VME-MXI-2 itself via its requested memory space from both the VXI/VMEbus and the MXIbus. For more information on the A16, A24, and A32 windows, refer to VXI-6, the VXIbus Mainframe Extender Specification.

#### **Interlocked Mode**

Interlocked arbitration mode is an optional mode of operation in which at any given moment the system can perform as if it were one large VXI/VMEbus mainframe with only one master of the entire system—VXI/VMEbus and MXIbus. This mode of operation prevents deadlocks by interlocking all arbitration in the VXI/VMEbus/MXIbus system. By default, this option is disabled, which puts the VXI/VME-MXI-2 in normal operating mode.

In normal operating mode (non-interlocked), multiple masters can operate simultaneously in the VXI/VMEbus/MXIbus system. A deadlock occurs when a MXIbus master requests use of a VXI/VMEbus resource in another VXI/VMEbus mainframe while a VXI/VMEbus master in that mainframe is in the process of requesting a resource across the MXIbus. When this situation occurs, the VXI/VMEbus master must give up its bus ownership to resolve the conflict. The *RETRY* signal is used to terminate the transfer on the VMEbus; however, devices in the VXI/VMEbus mainframe must be able to detect a *RETRY* caused by a deadlock condition so that they can retry the operation. Any master device that cannot detect the retry protocol will interpret the response as a *BERR* signal instead.

The VXI/VME-MXI-2 is shipped from the factory configured for normal operating mode (non-interlocked). If MXIbus transfers will be occurring both into and out of the mainframe and the VXI/VMEbus modules in your system do not have the capability for handling retry conditions, you may want to configure the VXI/VME-MXI-2 for interlocked arbitration mode by clicking on the Enable checkbox. In this mode, no software provisions for deadlock conditions are required. However, parallel accesses in separate VXI/VMEbus mainframes are no longer possible, and system performance may be lower than in normal operating mode.

In a VXI/VMEbus/MXIbus system, you can configure some VXI/VME-MXI-2 modules for normal operating mode and others for interlocked arbitration mode. The VXI/VMEbus mainframes configured in interlocked arbitration mode will be interlocked with each other and the mainframes configured for normal operating mode can perform transfers in parallel.

This type of system configuration is recommended if you have one of the following situations:

- A VXI/VMEbus mainframe with only slave devices and no masters. Without bus masters, there is no chance for deadlock. You can configure the VXI/VME-MXI-2 devices in this mainframe for normal operating mode.
- A VXI/VMEbus mainframe with both masters and slaves, but the masters communicate only with the slaves in their mainframe. The masters never attempt transfers across the MXIbus, so there is no chance for deadlock when a MXIbus master attempts a transfer into the VXI/VMEbus mainframe. You can configure the VXI/VME-MXI-2 devices in this mainframe for normal operating mode.
- A VXI/VMEbus mainframe in which all masters that perform cycles across the MXIbus support the VME64 RETRY protocol. You can configure the VXI/VME-MXI-2 devices in this mainframe for normal operating mode because all masters that could cause a deadlock will automatically retry the operation.

### **VXI/VME Bus Options**

Use the options in this group to control features of the VXI/VMEbus interface on the VXI/VME-MXI-2.

### **VMEbus System Controller**

You can use the **System Controller** control to override the jumper setting on the VXI-MXI-2. The VME-MXI-2 does not have an onboard jumper setting for this option. When the **Auto** setting (the default setting) is active, the onboard jumper setting determines if the VXI-MXI-2 is the VXI Slot 0 device. For more information, refer to your hardware user manual or your MXI-2 getting started manual.

Otherwise, choose either the **Yes** or **No** option. Notice that selecting either of these options overrides the onboard jumper setting on the VXI-MXI-2, so it will not matter how the jumper is set. You would need to run the **VXI/VME-MXI-2 Configuration Editor** again if you decide to change the VMEbus System Controller (VXI Slot 0) setting at a later time.

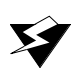

Warning: Do not install a VXI/VME-MXI-2 configured for VMEbus System Controller (VXI Slot 0) into another slot without first reconfiguring it to either Non-Slot 0 or automatic configuration. Neglecting to do this could damage the VXI/VME-MXI-2, the VXI/VMEbus backplane, or both.

This means that you should use either the No option or the Auto option of this control. For the VXI-MXI-2, you also have the option of changing the hardware jumper setting.

### **VXI/VME Bus Timeout Value**

The VXI/VMEbus Bus Timeout (BTO) is a watchdog timer for transfers on the VMEbus Data Transfer bus. After the specified amount of time has elapsed, the BTO circuitry terminates a VMEbus cycle if no slave has responded. The VXI/VME-MXI-2 must provide the VXI/VMEbus BTO for proper operation because when a MXIbus cycle is involved, the VXI/VMEbus timeout must be disabled and the MXIbus BTO enabled. You should disable the BTO of any other BTO module residing in the mainframe. If this is not possible, set its **VXI Bus Timeout** control to its maximum setting to give the MXIbus cycles as much time as possible to complete.

The lowest value in the allowable range is 15  $\mu s$  and the highest value is 256 ms. The default value is 125  $\mu s.$ 

### **Advanced VXI Settings**

Click on the **Advanced** button to reach additional configuration options for the VXI/VME Bus portion of this editor, as shown in Figure 3-10. These options are intended for more advanced users.

| 🖏 Advanced VXI Settings 🛛 🛛 🛛                                                                         | 1 |
|----------------------------------------------------------------------------------------------------|---|
| These settings control the operation of the VXI bus.<br>Exercise caution when changing these options. |   |
| Bus Protocols                                                                                         |   |
| Enable Auto Retry Transfer Limit: 256                                                                 |   |
| Bus Arbitration Settings<br>Arbiter Type<br>Priority<br>Request Level: 3<br>Round Robin               |   |
| Operate as Fair Requester                                                                             |   |
| Enable Arbiter Timeout                                                                                |   |
| OK Cancel <u>D</u> efault                                                                             |   |

Figure 3-10. Advanced VXI Settings

#### VXI/VME Auto Retry

The VXI/VME-MXI-2 has an automatic retry feature for cycles that map from the VXI/VMEbus to the MXIbus. By default this option is disabled.

Normally, when a cycle maps from the VXI/VMEbus to the MXIbus, any retry response received on the MXIbus is passed to the VXI/VMEbus. If you enable the **Auto Retry** feature, the VXI/VME-MXI-2 automatically retries any MXI cycle that receives a retry response instead of passing a retry response back to the

VXI/VMEbus. The VXI/VME-MXI-2 automatically continues to retry the MXI cycle until it receives either a *DTACK* or *BERR* response, which it then passes to the VXI/VMEbus.

Notice that the VXI/VME-MXI-2 has a limit on the number of automatic retries it will perform on any one cycle. If the limit is exceeded and the VXI/VME-MXI-2 receives another retry, it will pass a retry back to the VXI/VMEbus even though **Auto Retry** is enabled.

#### Transfer Limit

You can use this feature to control how many data transfers the VXI/VME-MXI-2 will perform on the VXI/VMEbus before releasing it to another master device that is requesting use of the bus.

The available options you can choose from are 16, 64, and 256 transfers. If you do not want the VXI/VME-MXI-2 to hold the VXI/VMEbus long enough to perform 256 transfers (the default value), you can use this control to select a smaller value.

#### **Arbiter Type**

You can use the **Arbiter Type** feature to configure the VXI/VME-MXI-2 as either a Priority or Round Robin VMEbus arbiter. This control is applicable only if the VXI/VME-MXI-2 you are configuring is a VMEbus System Controller (VXI Slot 0) device. The default value is **Priority**.

When configured for **Priority** arbitration, the VXI/VME-MXI-2 grants the bus to the highest pending bus request level. If you select **Round Robin** arbitration mode, the VXI/VME-MXI-2 grants the bus to the next highest bus request level after the level of the previous bus owner. This effectively gives the same priority to each bus request level. Refer to the VMEbus specification for more information on the different types of arbiters.

#### **Request Level**

The VXI/VME-MXI-2 uses one of the four VMEbus request levels (0 to 3) to request use of the VME Data Transfer Bus (DTB). The VXI/VME-MXI-2 requests use of the DTB whenever an external MXIbus device, such as a PCI-based computer with a PCI-MXI-2 interface, attempts a transfer that maps into the VXI/VMEbus mainframe.

The VXI/VME-MXI-2 uses VMEbus request level 3 by default, as required by the VXIbus specification. This is suitable for most VXIbus systems. However, you can change the VXI/VME-MXI-2 to use any of the other three request levels (0, 1, or 2) by changing the setting of the **Request Level** control. You may want to change request levels to change the priority of the VXI/VME-MXI-2 request signal. For more information, refer to the VMEbus specification.

#### **VXI/VME Fair Requester**

The VXI/VME-MXI-2 is always a Release On Request requester. However, you can configure whether the VXI/VME-MXI-2 acts as either a fair or unfair requester on the VXI/VMEbus. By default the **Operate as Fair Requester** checkbox is enabled, signifying a fair requester. For more information on the different types of requesters, refer to the VMEbus specification.

#### Arbiter Timeout

An arbitration timeout feature is available on the VXI/VME-MXI-2 when it is acting as the VMEbus arbiter. This feature applies only to a VXI Slot 0 (VMEbus System Controller) VXI/VME-MXI-2. By default this option is enabled.

The timer begins when the arbiter circuit on the VXI/VME-MXI-2 drives one of the *BGOUT* lines on the backplane. If no device takes over the bus within the timeout limit, the *BGOUT* is removed and the bus is either idle or granted to another requester.

### **MXI Bus Options**

Use the options in this group to control features of the MXIbus interface on the VXI/VME-MXI-2 module.

### **MXI Bus System Controller**

You can use the **System Controller** control to determine whether the VXI/VME-MXI-2 acts as the MXI Bus System Controller. When the **Auto** setting (the default setting) is active, the VXI/VME-MXI-2 automatically can sense from the MXIbus cable whether it should be the controller.

You can select either **Yes** or **No** to manually determine if the VXI/VME-MXI-2 should be the MXI Bus System Controller. You must still be certain to cable the MXIbus system appropriately when you make either of these selections.

### **MXI Bus Timeout Value**

The MXIbus Bus Timeout (BTO) is a watchdog timer for transfers on the MXIbus. The MXIbus BTO unit operates only when the VXI/VME-MXI-2 is acting as the MXIbus System Controller. The functionality of this control is similar to that of the **VXI Bus Timeout** control described previously under the *VXI/VME Bus Options* section. The options range from 8 µs to 128 ms, with a default value of 1 ms.

After the specified amount of time has elapsed, the BTO circuitry terminates a MXIbus cycle if no slave has responded. The BTO circuitry is automatically deactivated when the VXI/VME-MXI-2 is not acting as the MXIbus System Controller. The BTO is also disabled when the current MXIbus cycle maps to the VXI/VMEbus through a VXI/VME-MXI-2.

### **Advanced MXI Settings**

Click on the **Advanced** button to reach additional configuration options for the MXI Bus portion of this editor, as shown in Figure 3-11. These options are intended for more advanced users.

| Advanced MXI Settings                                                                                   |
|----------------------------------------------------------------------------------------------------|
| These settings control the operation of the MXI-2 bus.<br>Exercise caution when changing these options. |
| Bus Protocols                                                                                           |
| Transfer Limit: Unlimited                                                                               |
| Enable Parity Checking                                                                                  |
| MXI CLK10 Signal                                                                                        |
| Switch determines signal direction                                                                      |
| O Drive<br>O Receive                                                                                    |
| OK Cancel <u>D</u> efault                                                                               |

Figure 3-11. Advanced MXI Settings

#### **MXI Auto Retry**

The VXI/VME-MXI-2 has an automatic retry feature for cycles that map from the MXIbus to the VXI/VMEbus. This feature works in the same manner as the **Auto Retry** control described previously under the *VXI/VME Bus Options* section. By default, this option is disabled.

Normally, when a cycle maps from the MXIbus to the VXI/VMEbus, any retry response received on the VXI/VMEbus is passed to the MXIbus. If you enable the **Auto Retry** feature, the VXI/VME-MXI-2 automatically retries any VXI/VME cycle that receives a retry response instead of passing a retry response on to the MXIbus. The VXI/VME-MXI-2 automatically continues to retry the VXI/VME cycle until it receives either a *DTACK* or *BERR* response, which it then passes to the MXIbus.

Notice that the VXI/VME-MXI-2 has a limit on the number of automatic retries it will perform on any one cycle. If the limit is exceeded and the VXI/VME-MXI-2 receives another retry, it will pass a retry back to the MXIbus even though **Auto Retry** is enabled.

#### Transfer Limit

You can use this feature to control how many data transfers the VXI/VME-MXI-2 will perform on the MXIbus before releasing it to another master device that is requesting use of the bus. The default setting holds the MXIbus for an unlimited period of time.

The other options you can choose from are 16, 64, and 256 transfers. If you do not want the VXI/VME-MXI-2 to hold the MXIbus for an unlimited period of time, you can use this control to select one of these values.

#### **Parity Checking**

By default, MXIbus parity checking is enabled and should not be disabled under normal circumstances. MXIbus parity is always generated regardless if checking is enabled or disabled.

#### **MXI Fair Requester**

You can use the **Operate as Fair Requester** checkbox control to configure the VXI/VME-MXI-2 as either a fair or unfair requester on the MXIbus. In its default setting (disabled), the VXI/VME-MXI-2 will request the bus at any time. If you enable this option, the VXI/VME-MXI-2 will request the MXIbus only when there are no requests pending from other MXIbus masters. This prevents other MXIbus masters from being starved of bandwidth.

#### MXI CLK10 Signal

The VXI-MXI-2 can either receive or drive the MXIbus CLK10 signal. In its default setting, the VXI-MXI-2 uses the switch setting of S7 to determine the signal direction.

• VME Users—This option is not applicable to the VME-MXI-2.

You can use the **Drive** or **Receive** options to override the setting of S7 and control the direction of the MXIbus CLK10 signal. When receiving the MXIbus CLK10 signal, configure the W3 jumper setting to use the MXIbus as the source for generating the VXIbus CLK10 (applicable

only if the VXI-MXI-2 is a Slot 0 device). When driving the MXIbus CLK10, the VXIbus CLK10 is used as the source. In this case, change the jumper setting so that it does *not* use the MXIbus CLK10 as the source for the VXIbus CLK10.

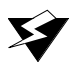

Warning: Do not configure more than one MXIbus device to drive MXI CLK10. Setting up a second device to drive MXI CLK10 could damage the device.

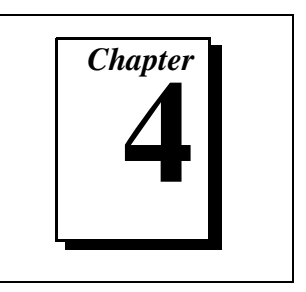

This chapter discusses programming information for you to consider when developing applications that use the NI-VXI driver.

After installing the driver software, you can begin to develop your VXI application software. Be sure to check the README.DOC file for the latest application development notes.

• **DOS and Windows 3.1 Users**—You must run the VXIinit initialization program before performing any VXI operations and after each computer reset.

You must also run RESMAN each time the chassis power is cycled so that your application can access devices in the VXI chassis.

Refer to the *NI-VXI User Manual* and the *NI-VXI Programmer Reference Manual* for an overview of NI-VXI and detailed descriptions of the NI-VXI functions. Windows 95/NT/3.1 users can also access online help from the NI-VXI folder.

# **Interactive Control of NI-VXI**

The easiest way to learn how to communicate with your instruments is by controlling them interactively. Use the VXI interactive control utility (VIC) to write to and read from your instruments. This utility displays the status of your VXI transactions and informs you of any errors that occur.

Refer to the *NI-VXI Graphical Utilities Reference Manual* for instructions on how to use VIC and to learn about its features. If you are using VICtext refer to the *NI-VXI Text Utilities Reference Manual* for information.

♦ DOS and Windows 3.1 Users—If NIVXI.DLL is loaded in memory, do not attempt to execute VIC or any DOS program that uses the NI-VXI library in a DOS shell. Conflicts occur if both the DOS and Windows NI-VXI drivers are active at the same time, and may cause a system failure.

To guard against this conflict, the safest approach is to always exit Windows before attempting to execute any DOS program that uses the NI-VXI library, including VIC. You can execute VIC from a Windows DOS shell, however, if you ensure that no other Windows application that uses the NIVXI.DLL file is executing.

**Note:** When compiling NI-VXI applications, you must define one of these macros in your makefile/project:

- VXIWIN (if you are developing a Windows 3.1 application)
- VXIDOS (if you are developing a DOS application)
- VXINT (if you are developing a Windows 95/NT application)

Refer to the example programs on your software diskettes for details.

### **Example Programs**

The EXAMPLES subdirectory contains various example programs along with a makefile that show how to use various functions in the NI-VXI software and how to develop application programs using these functions. Make certain that the environment variables LIB and INCLUDE are set correctly as described in Chapter 2, *NI-VXI Software Installation*. Also refer to the *NI-VXI Programmer Reference Manual* for additional examples.

## **Programming Considerations**

The following paragraphs contain information for you to consider when developing DOS or Windows 95/NT/3.1 applications that use the NI-VXI bus interface software. This information applies to all four Microsoft operating systems unless otherwise noted.

### Memory Model (DOS or Windows 3.1 Only)

The NI-VXI libraries were compiled using the large memory model. All DOS applications must also be compiled for the large memory model. However, Windows 3.1 application programs that link with the NI-VXI library can also use the medium, compact, or small memory models. Because of this ability to use different memory models for your application, you not only can take advantage of the efficiency inherent in small memory model programs, but also run multiple instances of the application as well. (Normally, you cannot run multiple instances of an application if it is a large memory model application.)

### Multiple Applications Using the NI-VXI Library

Multiple-application support is another feature in the NI-VXI library. You can have several applications that use the NI-VXI library running simultaneously in Windows 95/NT/3.1. In addition, you can have multiple instances of the same application that uses the NI-VXI library running simultaneously. The NI-VXI functions perform in the same manner whether you have only one application that uses the NI-VXI library or several applications (or several instances of an application) all using the NI-VXI library.

However, you do need to be careful in certain cases as described in the following section.

### **Low-Level Access Functions**

The memory windows used to access the VXIbus are a limited resource. You should follow the protocol of calling the MapVXIAddress() function with Access Only mode first before attempting to perform low-level VXIbus access with VXIpeek() or VXIpoke(). Your application should always call the UnMapVXIAddress() function immediately after the accesses are complete so that you free up the memory window for other applications.

The function MapVXIAddress() returns a pointer for use with low-level access functions. It is strongly recommended to use the VXIpeek() and VXIpoke() macros to access the memory instead of directly dereferencing the pointer. Using these macros makes the NI-VXI software more portable between platforms, because some platforms (such as the AT-MXI) require checking for retries, which can be handled through the macros. Directly dereferencing the pointers does not give you any speed benefit because the macros reduce to pointer dereferences at compile time for the VXIpc 800/700. Refer to the *Compiling Your C Program* section later in this chapter for more information on portability issues, and to your NI-VXI software reference manual for more information on low-level VXIbus access functions.

### Setting User Handlers (DOS or Windows 3.1 Only)

You can set a user handler that will be invoked when certain conditions occur, such as VXI signals and triggers, by using functions such as SetSignalHandler() in the NI-VXI library. However, setting a new user handler replaces the existing handler, meaning that the existing handler will no longer be invoked when the condition occurs. The following example illustrates the point.

```
SetSignalHandler(5, mySignalHandler1)
/* mySignalHandler1 is now the handler for VXI signals
from logical address 5. */
SetSignalHandler(5, mySignalHandler2)
/* mySignalHandler1 is replaced by mySignalHandler2 as
the new handler for VXI signals from logical address 5.
*/
```

• **DOS and Windows 3.1 Users**—Avoid running multiple applications that indiscriminately change user handlers, or try to make sure that when the applications do change the user handlers, they do so in a coordinated manner. Setting new handlers while using multiple applications runs the risk of one application inadvertently overwriting the handler that another application had set up, causing disruptions and incorrect behavior.

### **Local Resource Access Functions**

By using VXIedit or VXItedit, you can set up the VXIpc 800/700 to share the system memory on the VXIpc 800/700 motherboard with the VXI system. Refer to the *NI-VXI Graphical Utilities Reference Manual* or the *NI-VXI Text Utilities Reference Manual* for more information on setting these parameters.

Notice that sharing the system memory with the VXI system does not mean that the entire range of shared system memory is available to be used for VXI transfers. You need to be cautious in specifying the portion of memory you want to share, as some areas are already used for other purposes.

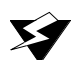

Warning: Use VXImemAlloc() to allocate a buffer in the system memory that is reserved for your use only. Using any range of addresses that was not returned from VXImemAlloc() to receive data may cause your computer to crash or behave incorrectly.

4-4

Another factor to consider is that although you may have selected to share 8 MB, you must also inform Windows 95/NT/3.1 how much memory to set aside for possible VXImemAlloc() calls. You can use the **Shared Memory Pool** option in VXIedit and VXItedit for this purpose. But remember that the memory you put into this pool is no longer available to Windows. If this setting is too large, you may experience memory limitation problems when you run Windows.

Also remember that changes in the size of the pool do not take effect until the next time you start Windows.

### **System Configuration Functions**

The System Configuration functions provide the lowest-level initialization of your NI-VXI software and VXI controller. You must use the InitVXIlibrary() function at the start of each application and the CloseVXIlibrary() function at the end of each application.

## **Compiling Your C Program**

You can use the sample programs included with the NI-VXI software as a starting point to develop your own C program that uses NI-VXI functions. First, look over and compile the sample program using the makefile provided to get familiar with how the functions operate. The example program is broken into multiple files, and each file shows how to use different groups of functions. You can then modify the sample program to try out different aspects of the NI-VXI software.

- Windows 3.1 Users—The sample Windows 3.1 program for the Microsoft C compiler is in the \nivxi\win\msc\examples directory, and the sample Windows program for the Borland C compiler is in the \nivxi\win\borlandc\examples directory.
- Windows 95/NT Users—The sample Windows 95/NT program for the Microsoft C compiler is in the \nivxi\win32\msc\examples directory, and the sample Windows 95/NT program for the Borland C compiler is in the \nivxi\win32\borlandc\examples directory.
- DOS Users—The sample DOS program for the Microsoft C compiler is in the \nivxi\dos\msc\examples directory, and the sample DOS program for the Borland C compiler is in the \nivxi\dos\borlandc\examples directory.

The easiest way to compile the sample program is to use the makefile included with the NI-VXI software. If you are using the Microsoft C compiler, go to the Microsoft C sample directory and type nmake to compile that program. If you are using the Borland C compiler, go to the Borland C sample directory and type make -f example.mak.

### Symbols

You may need to define some symbols so that the NI-VXI library can work properly with your program. You can define the symbols using #define statements in the source code or you can use either the /D or the -D option in your compiler (both the Microsoft and Borland compilers support the /D and -D options). If you use #define statements, you must define the symbols before including the NI-VXI header file nivxi.h. If you use the makefiles to compile the sample program, the makefile already defined the necessary symbols.

One of the following symbols is usually required. You must define it when using the Microsoft C or Borland C compiler.

- VXIWIN designates the application as a Windows 3.1 application.
- VXINT designates the application as a Windows 95/NT application.
- VXIDOS designates the application as a DOS application. You can use the same NI-VXI header files to compile DOS programs by defining VXIDOS.

# **Note:** Because LabWindows/CVI cannot be used to compile DOS programs, the correct symbol is automatically defined. You should NOT define VXIWIN or VXINT when using LabWindows/CVI.

The following symbol is optional.

BINARY\_COMPATIBLE makes the application binary compatible with external controllers, such as the National Instruments PCI-MXI-2 external controller. Using this option may cause a slight performance degradation when using low-level VXIbus access functions.

If you define these symbols in your source code, your source code should look something like the following sample code:

```
#define VXIWIN
#define BINARY_COMPATIBLE
.
.
.
#include <nivxi.h>
```

If you define these symbols using the /D or -D compiler options, you should specify the following when invoking the compiler.

For the Microsoft C compiler:

/DVXIWIN /DBINARY\_COMPATIBLE

For the Borland C compiler:

-DVXIWIN; BINARY\_COMPATIBLE;

Refer to the documentation that came with your compiler package for detailed instructions about using the compiler and the various tools (linker, debugger, and so on). Your compiler documentation is an important and useful source of information for writing, compiling, and debugging C programs.

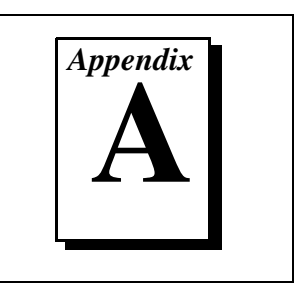

This appendix lists and describes the main programs and files that make up the NI-VXI software.

# **Main Programs and Files**

This section lists the main programs and files of the NI-VXI software.

**Note:** Any executable not listed in this section is used by the driver and should not be executed by the user directly.

- VXIINIT.EXE is the VXIpc 800/700 initialization program. You can execute VXIinit from DOS, Windows 95/NT, the Windows 95/NT DOS shell, or the Windows 3.1 DOS shell, although the latter is not recommended. This program initializes the VXIpc 800/700. It may be included in the DOS batch file AUTOEXEC.BAT or the Windows Startup folder so that the VXIpc 800/700 is automatically initialized at startup. The configuration settings can be modified using the VXIEDIT.EXE or VXITEDIT.EXE program.
- RESMAN. EXE is the National Instruments multiple-mainframe Resource Manager. You can execute RESMAN from DOS, Windows 95/NT, the Windows 95/NT DOS shell, or the Windows 3.1 DOS shell, although the latter is not recommended. Under DOS and Windows 3.1, RESMAN.EXE may be executed only after VXIINIT.EXE has been run.
- VIC.EXE is an interactive control program that executes functions you enter from the keyboard. VIC helps you learn the functions, program your VXI devices, and develop and debug your application program. You can execute VIC from DOS, Windows 95/NT, the Windows 95/NT DOS shell, or the Windows 3.1 DOS shell, although the latter is not recommended. If you do use VIC from the Windows 3.1 DOS shell, you must ensure that no other Windows application that uses NI-VXI functions is executing. This program is described in detail in the *NI-VXI Graphical Utilities Reference Manual*.

- VICTEXT. EXE is a text-based interactive control program that is functionally equivalent to VIC.EXE. You can execute VICtext from DOS, Windows 95/NT, the Windows 95/NT DOS shell, or the Windows 3.1 DOS shell, although the latter is not recommended. If you run VICtext as a Windows application, you can use it at the same time that other Windows applications that use NI-VXI functions are executing. This program is described in detail in the *NI-VXI Text Utilities Reference Manual*.
- VXIEDIT.EXE is the VXI resource editor program. You use VXIedit to configure the system, and to edit various details such as the model names of VXI devices, the manufacturer name and ID numbers, and system interrupt configuration. This program is described in detail in the *NI-VXI Graphical Utilities Reference Manual*.
- VXITEDIT. EXE is the text-based VXI resource editor program that is functionally equivalent to VXIEDIT.EXE. You can execute VXItedit from DOS, Windows 95/NT, the Windows 95/NT DOS shell, or the Windows 3.1 DOS shell. This program is described in detail in the *NI-VXI Text Utilities Reference Manual*.
- README.TXT contains the latest updates and corrections to the manual when appropriate.

### **Header Files**

The C: $\NIVXI\INCLUDE$  directory contains the following include files for the Microsoft C and Borland C language interfaces.

- NIVXI. H is the main header file containing the C prototypes for the NI-VXI functions.
- DATASIZE. H contains data size specifications.
- BUSACC. H contains parameter and return values for the bus access functions.
- DEVINFO.H contains parameter and return values for the device information and system configuration functions.
- VXIINT. H contains parameter and return values for the interrupt and signal functions.
- SYSINT. H contains parameter and return values for the system interrupt functions.
- TRIG. H contains parameter and return values for the trigger functions.

- WS. H contains parameter and return values for the Commander and Servant Word Serial functions.
- NIVXI.INC is the include file for the Visual Basic for DOS language interface.

# **Common Questions**

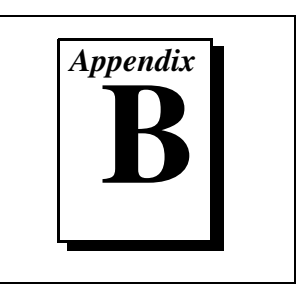

This appendix addresses common questions you may have about using the NI-VXI bus interface software on the VXIpc 800/700 platform.

# How can I determine which version of the NI-VXI software I have installed?

The 32-bit driver components all have version resources. Under Windows 95 and Windows NT 4.0, you can find out version information by right-clicking on any component and selecting the **Properties** option. This will display a property sheet with a version tab. This tab has version information about the product (NI-VXI) and the component (NIVXINT.DLL, for example). You can also find out version information if you run the NI-VXI utility program VIC or VICtext. At the prompt type ver, and the utility will display the versions of VIC/VICtext and NI-VXI, and the latest VXIpc 800/700 hardware revision that this NI-VXI driver supports.

# How can I determine the revision of the VXIpc 800/700 that my NI-VXI software supports?

Running the NI-VXI utility program VICtext as described above will display the versions of VICtext and NI-VXI, and the hardware revision of the VXIpc 800/700 that the NI-VXI software supports.

# How can I determine the serial number and hardware revision of the VXIpc 800/700?

Run the NI-VXI utility program VXIedit. Choose the **VXIpc Configuration Editor**. The opening screen displays the serial number and hardware revision of the VXIpc 800/700.

# Which NI-VXI utility program must I use to configure the VXIpc 800/700?

Use the VXI Resource Editor program, either VXIedit or VXItedit, to configure the VXIpc 800/700.

# Which NI-VXI utility program must I use to initialize the VXIpc 800/700?

Use the hardware initialization program, VXIinit, to initialize the VXIpc 800/700. VXIinit is required if you are running DOS or Windows 3.x. However, in Windows 95/NT, the board is automatically initialized at system startup, so you do not need to run VXIinit unless RESMAN fails.

#### What does VXIinit do?

The VXIinit program configures the components of the VXIpc 800/700 interface that are not configured by the EEPROM, such as resetting the DMA channels, manually placing the driver windows (if required), and, most importantly, setting up the MITE windows for direct access. In other words, it initializes the VXIpc 800/700. If RESMAN fails, it marks the controller as FAILED. VXIinit clears this condition so that you can run RESMAN again. VXIinit also reads the current configuration and displays that information to the user.

# Which NI-VXI utility program must I use to perform startup Resource Manager operations?

Use the RESMAN program to perform startup Resource Manager operations. RESMAN uses the settings in the Configuration Editor of VXIedit or VXIt-edit. It initializes your VXIbus system and stores the information that it collects to the RESMAN.TBL file in the TBL subdirectory of the NIVXI directory.

#### What can I do to make sure that my system is up and running?

The fastest method for testing the system is to run RESMAN. This program attempts to access memory in the upper A16 address space of each device in the system. If RESMAN does not report any problems, the VXI communication system is operational.

To test individual devices, you can use the VIC or VICtext program to interactively issue NI-VXI functions. You can use the VXIin() and VXIout() functions or the VXIinReg() and VXIoutReg() functions to test register-based devices by programming their registers. If you have any message-based devices, you can send and receive messages with the WSwrt() and WSrd() functions. Notice that VXIinReg() and VXIoutReg() are for VXI devices only.

Finally, if you are using LabVIEW or LabWindows/CVI and you have instrument drivers for the devices in your chassis, you can use the interactive features of these programs to quickly test the functionality of the devices.

# What should I do if I get a Configuration EEPROM is Invalid message?

There are several reasons why you might get the **Configuration EEPROM is Invalid** message. If you turned off the computer while the configuration update process was still in progress, the VXIpc 800/700 will function normally except when using VXIedit. To correct this problem, switch to the factory configuration (switch S9 on the VXIpc 800 Series; jumper W7 on the VXIpc 700 Series), reboot the computer, and update the configuration, or load the configuration from file. For more details, refer to the *How to Fix an Invalid EEPROM Configuration* section in either Chapter 3, *VXIpc 800 Series Configuration and Installation*, or Chapter 4, *VXIpc 700 Series Configuration and Installation*, in the *VXIpc 800/700 Series User Manual*.

Two other reasons you might receive this error message are that the board might have an incorrect base address assigned for the driver window, or there may be a conflict with another adapter or memory management software. The next two questions deal specifically with incorrect driver window base and memory conflict problems.

#### How do I fix an incorrect driver window base?

Run VXIInit and check the driver and user window base and size values near the top of the display. The driver window size must be 32 KB (0x8000 bytes). The user window should be the size you have set up in VXIedit or you can keep the default value of 64 KB (0x100000 bytes). Typically, the base addresses will be either in the 0xC8000 to 0xE800 region, immediately following the end of RAM installed in your computer (for example, if you have 16 MB of RAM the address will be of the form 0x10hhhhh), or at the end of the address space (the address will be of the form 0xFhhhhhhh, where h is a hexadecimal digit).

To correct the problem, switch to the factory configuration as described in the previous topic. If the problem disappears, use VXIedit to correct the driver and user window placement. If the problem persists, it may indicate that BIOS is not configuring the MITE VXI interface correctly. Contact National Instruments for assistance. In Windows 95, you can also use the Device Manager to check for problems by using the **Resources** page in the **Properties** dialog.

#### How do I resolve a memory conflict?

A memory conflict is the most likely cause for the **Configuration EEPROM is Invalid** error. In most cases the configuration EEPROM is actually valid, but VXIedit cannot read its contents because of the conflict.

If you are using Windows 3.*x*, you should place the MITE above the 1 MB boundary. To do so, switch to the factory configuration as described in the previous two topics. Run VXIedit and in the **Bus Configuration Editor** make sure that the **Place below 1 MB** option is *not* checked. Update the configuration and reboot, either by powering down your system or by using the reset button.

If you are using DOS, you can run VXIedit with the -o command line option to manually select the memory address used by the VXIpc 800/700 while VXIedit is running. VXIedit will prompt you to select a driver window base every time you try to enter the **VXIpc Configuration Editor**. You can try several different options until you find a region that does not cause a conflict.

If you have installed an adapter in the PCI or ISA expansion slot of the VXIpc-800, that device may conflict with the MITE VXI interface.

Often the memory conflict is not with another device, but rather with the memory management software such as EMM386, QEMM, or 386MAX. These products enable your computer to use parts of the upper memory, typically reserved for hardware adapters, to load device drivers and TSR. Because the VXIpc 800/700 needs that memory to operate, you must instruct your memory management software to exclude the regions used by the board. You can either omit the line that loads the memory manager or add a flag that prohibits the memory manager from using the requested range of upper memory. The most common memory manager is EMM386 because it ships standard with Microsoft DOS and Windows 3.x. In many cases, EMM386 is not needed for you configuration and can be omitted by adding REM to the beginning of that line. If any of your applications do need it, you can add the following flag to the end of the line that loads EMM386:

```
x=start-end
```

where *start* is the base address of the window and *end* is the base plus the size minus 1. Notice that both the base and the size are in paragraphs (16-byte units). For example, if your driver window is located at 0xC8000 and your 64 KB user window is at 0xE0000, you should specify the following flags at the end of the EMM386 line:

```
x=0xC800-0xCFFF x=0xE000-0xEFFF
```

#### What do the LEDs on the front of the VXIpc 800/700 mean?

The LEDs are fully described in Appendix D, *LED Indicators*, in the *VXIpc 800/700 Series User Manual*.

# Is something wrong with the VXIpc 800/700 if the red SYSFAIL and FAILED LEDs stay lit after booting the VXIpc 800/700?

If either the **SYSFAIL** or **FAILED** LED remains lit, perform the following steps:

- 1. Power off the mainframe.
- 2. Remove all other modules from the mainframe.
- 3. Make sure that the VXIpc 800/700 jumper settings are set correctly.
- 4. Make sure that the VXIpc 800/700 is seated properly in the mainframe.
- 5. Power on the mainframe and observe whether the **SYSFAIL** and **FAILED** LEDs become unlit some time before the operating system boots.

Refer also to Appendix D, *LED Indicators*, in the *VXIpc 800/700 Series User Manual*.

# Can I access 32-bit registers in my VXIbus system from the VXIpc 800/700?

Yes. The VXIpc 800/700 uses the 32-bit PCI bus to interface to the VXIbus. In fact, the VXIbus circuitry on the VXIpc 800/700 also supports the new VME64 standard for D64 accesses.

# What kind of signal is CLK10 and what kind of signal do I need for an external CLK10?

CLK10 is a differential ECL signal on the VXIbus backplane. However, the oscillator for the VXIpc 800/700 series and the EXTCLK input on the VXIpc 800 Series front panel use TTL levels. Therefore, you need to supply a TTL level signal for EXTCLK. Our voltage converters convert the signal to differential ECL. You cannot drive CLK10 externally on the VXIpc 700 Series.

#### What is the accuracy of the CLK10 signal?

The CLK10 generated by the VXIpc 800/700 is  $\pm 100$  ppm (0.01%) as per the VXIbus specification. If you need a more accurate CLK10 signal on the VXIpc 800 Series, you can use the EXTCLK connector on its front panel.

# If I boot the computer without video, and then plug in the video, why is it in black and white?

When the computer first boots, the video chips try to synchronize with the monitor. If the monitor is not there, the video chips cannot synchronize and establish color. You need to have the monitor attached at boot time to get color.

# I've installed the SCSI software. Why doesn't the VXIpc 800 Series recognize my SCSI device?

This problem usually occurs when SCSI has not been enabled in the BIOS. Enter your BIOS by pressing <DEL> at boot time. In the Setup window, click on the Chipset icon. Select the On Board PCI SCSI option and enable it.

#### What type of video interface is present onboard the VXIpc 800/700? What video drivers are included with the VXIpc 800/700? Can I use Super VGA with my VXIpc 800/700? If my application requires a special type of video display, how do I configure my VXIpc 800/700?

The VXIpc 800/700 uses the Trident Microsystems TGUI96xx chip family, a combination graphics accelerator and RAMDAC. The TGUI9660 is the first chip used from this family. Succeeding pin-compatible chips will follow. The chips in this family are compatible with the Standard VGA video output MS Windows video driver, as well as the Trident Microsystems video driver. For information on the Trident driver, refer to the information in the images\manual\video directory for your operating system.
If your application requires a special type of video display, you can remove the PCI video card included with your VXIpc 800/700. Contact National Instruments for information on how to do this.

#### What kind of monitor can I use with the VXIpc 800/700?

VXIpc 800/700 computers that use Super VGA video output will work only with monitors having a horizontal scan rate of at least 50 kHz and a vertical scan rate of 60 Hz.

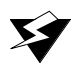

# Warning: Make sure that your monitor meets this specification. Enabling the Super VGA option on a monitor that does not meet this specification will damage your monitor.

# What can I do if my keyboard connector does not fit into the keyboard port on the VXIpc 800/700?

You can plug keyboards that have a 6-pin Mini DIN PS/2 type connector directly into the VXIpc 800/700. You can use the keyboard adapter cable that is included with every VXIpc 800/700 kit to adapt the larger AT keyboard connector to the 6-pin Mini DIN connector.

# How do I connect an external speaker to the VXIpc-800 to get audio capability?

A twisted-pair cable connects the front panel audio connector to the VXIpc 800 motherboard. Connect the external speaker to this front-panel connector. The center pin of the connector provides the audio signal. The shield of the connector is GROUND.

# How do I add RAM to the VXIpc 800/700? What is the maximum amount of RAM that I can have on the VXIpc 800/700?

To add RAM to the VXIpc 800/700 series, remove the top cover and add SIMM modules to the empty SIMM sockets. The maximum amount the VXIpc-860 will support is 256 MB, or 64 MB in each socket. The maximum amount the VXIpc-850 will support is 128 MB, or 32 MB in each socket. The maximum amount for the VXIpc 700 Series is 64 MB, or 32 MB in each socket.

#### Which interrupt levels are free to be used by ISA bus boards? Which area of upper memory (adapter space) is free for use by ISA bus boards or expanded memory manager software programs?

See Appendix B, VXIpc 800 Series System Resources, or Appendix C, VXIpc 700 Series System Resources, in the VXIpc 800/700 Series User Manual for information on the available port I/O register space, upper memory area, interrupts, and DMA channels.

• The VXIpc 700 Series does not support an add-in ISA slot; however, you may still refer to the user manual for interrupt and address map information.

#### How do I install the VXIpc 800/700 in a slot other than Slot 0?

The VXIpc 800/700 automatically detects whether it is in Slot 0 of a VXIbus mainframe. You do not need to change jumper settings to install the VXIpc 800/700 in a slot other than Slot 0 unless you have defeated the first slot detector (FSD) circuitry by changing the appropriate jumper on the VXIpc 800/700.

Refer to the VXIbus Slot 0/Non-Slot 0 section in either Chapter 3, VXIpc 800 Series Configuration and Installation, or Chapter 4, VXIpc 700 Series Configuration and Installation, in the VXIpc 800/700 Series User Manual for information on enabling and defeating the FSD circuitry.

# How do I check the configuration of the memory, floppy drive, hard drive, time/date, and so on?

Follow these steps to view the BIOS setup parameters:

- 1. Reboot the VXIpc 800/700.
- 2. During the memory tests, press the <DEL> key.
- 3. After hitting the <DEL> key, you will get a graphical utility with icons that can be selected to view and change system parameters.

#### Can I upgrade my VXIpc 800/700?

You can upgrade the modular CPU card to upgrade the processor only on the VXIpc 800 Series. Contact National Instruments for information.

# **Customer Communication**

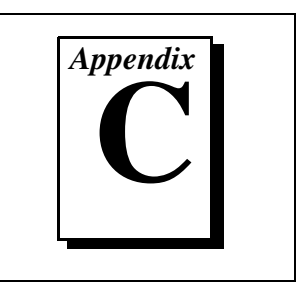

For your convenience, this appendix contains forms to help you gather the information necessary to help us solve your technical problems and a form you can use to comment on the product documentation. When you contact us, we need the information on the Technical Support Form and the configuration form, if your manual contains one, about your system configuration to answer your questions as quickly as possible.

National Instruments has technical assistance through electronic, fax, and telephone systems to quickly provide the information you need. Our electronic services include a bulletin board service, an FTP site, a Fax-on-Demand system, and e-mail support. If you have a hardware or software problem, first try the electronic support systems. If the information available on these systems does not answer your questions, we offer fax and telephone support through our technical support centers, which are staffed by applications engineers.

#### **Electronic Services**

#### **Bulletin Board Support**

National Instruments has BBS and FTP sites dedicated for 24-hour support with a collection of files and documents to answer most common customer questions. From these sites, you can also download the latest instrument drivers, updates, and example programs. For recorded instructions on how to use the bulletin board and FTP services and for BBS automated information, call (512) 795-6990. You can access these services at:

United States: (512) 794-5422 Up to 14,400 baud, 8 data bits, 1 stop bit, no parity

United Kingdom: 01635 551422 Up to 9,600 baud, 8 data bits, 1 stop bit, no parity

France: 01 48 65 15 59 Up to 9,600 baud, 8 data bits, 1 stop bit, no parity

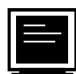

#### FTP Support

To access our FTP site, log on to our Internet host, ftp.natinst.com, as anonymous and use your Internet address, such as joesmith@anywhere.com, as your password. The support files and documents are located in the /support directories.

## Fax-on-Demand Support

Fax-on-Demand is a 24-hour information retrieval system containing a library of documents on a wide range of technical information. You can access Fax-on-Demand from a touch-tone telephone at (512) 418-1111.

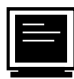

## E-Mail Support (currently U.S. only)

You can submit technical support questions to the applications engineering team through e-mail at the Internet address listed below. Remember to include your name, address, and phone number so we can contact you with solutions and suggestions.

support@natinst.com

#### **Telephone and Fax Support**

National Instruments has branch offices all over the world. Use the list below to find the technical support number for your country. If there is no National Instruments office in your country, contact the source from which you purchased your software to obtain support.

|                  | Telephone       | E Fax            |
|------------------|-----------------|------------------|
| Australia        | 02 9874 4100    | 02 9874 4455     |
| Austria          | 0662 45 79 90 0 | 0662 45 79 90 19 |
| Belgium          | 02 757 00 20    | 02 757 03 11     |
| Canada (Ontario) | 905 785 0085    | 905 785 0086     |
| Canada (Quebec)  | 514 694 8521    | 514 694 4399     |
| Denmark          | 45 76 26 00     | 45 76 26 02      |
| Finland          | 09 527 2321     | 09 502 2930      |
| France           | 01 48 14 24 24  | 01 48 14 24 14   |
| Germany          | 089 741 31 30   | 089 714 60 35    |
| Hong Kong        | 2645 3186       | 2686 8505        |
| Israel           | 03 5734815      | 03 5734816       |
| Italy            | 02 413091       | 02 41309215      |
| Japan            | 03 5472 2970    | 03 5472 2977     |
| Korea            | 02 596 7456     | 02 596 7455      |
| Mexico           | 5 520 2635      | 5 520 3282       |
| Netherlands      | 0348 433466     | 0348 430673      |
| Norway           | 32 84 84 00     | 32 84 86 00      |
| Singapore        | 2265886         | 2265887          |
| Spain            | 91 640 0085     | 91 640 0533      |
| Sweden           | 08 730 49 70    | 08 730 43 70     |
| Switzerland      | 056 200 51 51   | 056 200 51 55    |
| Taiwan           | 02 377 1200     | 02 737 4644      |
| U.K.             | 01635 523545    | 01635 523154     |

# **Technical Support Form**

Photocopy this form and update it each time you make changes to your software or hardware, and use the completed copy of this form as a reference for your current configuration. Completing this form accurately before contacting National Instruments for technical support helps our applications engineers answer your questions more efficiently.

If you are using any National Instruments hardware or software products related to this problem, include the configuration forms from their user manuals. Include additional pages if necessary.

| Name                                                 |
|------------------------------------------------------|
| Company                                              |
| Address                                              |
|                                                      |
| Fax ()Phone ()                                       |
| Computer brand Model Processor                       |
| Operating system (include version number)            |
| Clock speedMHz RAMMB Display adapter                 |
| Mouse yes no Other adapters installed                |
| Hard disk capacityMB Brand                           |
| Instruments used                                     |
|                                                      |
| National Instruments hardware product model Revision |
| Configuration                                        |
| National Instruments software product Version        |
| Configuration                                        |
| The problem is:                                      |
|                                                      |
|                                                      |
|                                                      |
|                                                      |
| List any error messages:                             |
|                                                      |
|                                                      |
| The following steps reproduce the problem:           |
|                                                      |
|                                                      |
|                                                      |
|                                                      |
|                                                      |

# Hardware and Software Configuration Form

Record the settings and revisions of your hardware and software on the line to the right of each item. Complete a new copy of this form each time you revise your software or hardware configuration, and use this form as a reference for your current configuration. Completing this form accurately before contacting National Instruments for technical support helps our applications engineers answer your questions more efficiently.

#### **National Instruments Products**

#### VXIpc 800 Series Hardware Settings

#### VXIpc 700 Series Hardware Settings

| VXIpc 700 Series Model Number |              |  |
|-------------------------------|--------------|--|
| Part Number                   |              |  |
| Serial Number                 |              |  |
| Hard Drive Size               | Video Memory |  |

| Processor Speed                                                   |
|-------------------------------------------------------------------|
| DRAM SIMMs Installed                                              |
| Slot Location                                                     |
| W1 Setting: Slot 0 Detection                                      |
| W3 Setting: CMOS                                                  |
| W6 Setting: Ethernet EEPROM                                       |
| W7 Setting: MITE User/Factory Configuration                       |
| W10 Setting: MITE Self-Configuration                              |
| W12 Setting: External Trigger Input Termination                   |
| NI-VXI Software Settings                                          |
| NI-VXI Software Version Number                                    |
| Using VXIedit or VXItedit?                                        |
| VXIpc Configuration Editor Settings (VXIedit)                     |
| Logical Address                                                   |
| Device Type                                                       |
| Address Space                                                     |
| VXI Shared RAM Size                                               |
| Shared RAM Pool                                                   |
| Byte Swapping for Lower Half Window                               |
| Byte Swapping for Upper Half Window                               |
| Mapping Scheme for Lower and Upper Half Windows of VXI Shared RAM |
| Resource Manager Delay                                            |
| System IRQ Level                                                  |
| Servant Area Size                                                 |
| Number of Handlers                                                |
| Number of Interrupters                                            |
| Protocol Register                                                 |
| Read Protocol Response                                            |
| VXI Bus Timeout                                                   |
| Auto Retry Protocol                                               |
| Auto Retry VXI Slave Cycles                                       |
| A24/A32 Write Posting                                             |

| VXI Transfer Limit                                    |
|-------------------------------------------------------|
| Arbiter Type                                          |
| Request Level                                         |
| Fair Requester                                        |
| Arbiter Timeout                                       |
| User Window Size                                      |
| User Window Below 1 MB                                |
| User Window Base                                      |
| Driver Window Size                                    |
| Driver Window Below 1 MB                              |
| Driver Window Base                                    |
| VXI/VME-MXI-2 Configuration Editor Settings (VXIedit) |
| Logical Address                                       |
| LA Selection                                          |
| Address Space                                         |
| Requested Memory                                      |
| A16 Write Posting                                     |
| A24/A32 Write Posting                                 |
| Interlocked or Normal Mode                            |
| VXI/VME System Controller                             |
| VXI/VME Bus Timeout Value                             |
| Auto Retry for Cycles from VXI/VMEbus to MXIbus       |
| Transfer Limit on VXI/VMEbus                          |
| VXI/VME Arbiter Type                                  |
| VXI/VME Request Level                                 |
| VXI/VME Fair Requester                                |
| VXI/VME Arbiter Timeout                               |
| MXI System Controller                                 |
| MXI Bus Timeout Value                                 |
| Auto Retry for Cycles from MXIbus to VXI/VMEbus       |
| Transfer Limit on MXIbus                              |
| MXI Parity Checking                                   |
| MXI Fair Requester                                    |
| MXI CLK10 Direction (VXI-MXI-2 only)                  |

## **Other Products**

| Mainframe Make and Model                |
|-----------------------------------------|
| Microprocessor                          |
| Clock Frequency                         |
| Type of Video Board Installed           |
| Operating System                        |
| Operating System Version                |
| Operating System Mode                   |
| Programming Language                    |
| Programming Language Version            |
| Other Boards in System                  |
| Monitor (Manufacturer, Model)           |
| Mouse (Manufacturer, Model)             |
| Keyboard (Manufacturer, Model)          |
| Other Peripherals (Manufacturer, Model) |

## **Documentation Comment Form**

National Instruments encourages you to comment on the documentation supplied with our products. This information helps us provide quality products to meet your needs.

Title: NI-VXI TM Software Manual for the VXIpc TM 800/700 Series

Edition Date: April 1997

**Part Number:** 321125E-01

Please comment on the completeness, clarity, and organization of the manual.

If you find errors in the manual, please record the page numbers and describe the errors.

| Thank yo | ou for your help.                |         |                                  |
|----------|----------------------------------|---------|----------------------------------|
| Name     |                                  |         |                                  |
| Title    |                                  |         |                                  |
| Company  |                                  |         |                                  |
| Address  |                                  |         |                                  |
|          |                                  |         |                                  |
| Phone (  | )                                | Fax ()  |                                  |
|          |                                  |         |                                  |
| Mail to: | Technical Publications           | Fax to: | Technical Publications           |
|          | National Instruments Corporation |         | National Instruments Corporation |
|          | 6504 Bridge Point Parkway        |         | (512) 794-5678                   |
|          | Ausun, IA /8/30-3039             |         |                                  |

# Glossary

| Prefix | Meaning | Value           |
|--------|---------|-----------------|
| n-     | nano-   | 10-9            |
| μ-     | micro-  | 10-6            |
| m-     | milli-  | 10-3            |
| К-     | kilo-   | 10 <sup>6</sup> |
| М-     | mega-   | 106             |
| G-     | giga-   | 10 <sup>9</sup> |

## A

| A16 space     | VXIbus address space equivalent to the VME 64 KB short address<br>space. In VXI, the upper 16 KB of A16 space is allocated for use by VXI<br>devices configuration registers. This 16 KB region is referred to as VXI<br>configuration space. |
|---------------|----------------------------------------------------------------------------------------------------|
| A24 space     | VXIbus address space equivalent to the VME 16 MB <i>standard</i> address space                                                                                                    |
| A32 space     | VXIbus address space equivalent to the VME 4 GB <i>extended</i> address space                                                                                                    |
| address       | Character code that identifies a specific location (or series of locations) in memory                                                                                                    |
| address space | A set of $2^n$ memory locations differentiated from other such sets in VXI/VMEbus systems by six addressing lines known as address modifiers. <i>n</i> is the number of address lines required to uniquely specify                            |

|                  | a byte location in a given space. Valid numbers for $n$ are 16, 24, and 32. In VME/VXI, because there are six address modifiers, there are 64 possible address spaces.                                                                                                    |
|------------------|----------------------------------------------------------------------------------------------------|
| address window   | A portion of address space that can be accessed from the application program                                                                                                    |
| ANSI             | American National Standards Institute                                                                                                    |
| ASIC             | application-specific integrated circuit                                                                                                    |
| В                |                                                                                                    |
| В                | bytes                                                                                                    |
| backplane        | An assembly, typically a printed circuit board, with 96-pin connectors<br>and signal paths that bus the connector pins. A C-size VXIbus system<br>will have two sets of bused connectors called J1 and J2. A D-size<br>VXIbus system will have three sets of bused connectors called J1, J2,<br>and J3.    |
| BERR*            | Bus error signal                                                                                                    |
| BIOS             | Basic Input/Output System. BIOS functions are the fundamental level<br>of any PC or compatible computer. BIOS functions embody the basic<br>operations needed for successful use of the computer's hardware<br>resources.                                                                                  |
| вто              | See Bus Timeout Unit.                                                                                                    |
| Bus Timeout Unit | A functional module that times the duration of each data transfer<br>and terminates the cycle if the duration is excessive. Without the<br>termination capability of this module, a bus master attempt to access a<br>nonexistent slave could result in an indefinitely long wait for a slave<br>response. |
| byte order       | How bytes are arranged within a word or how words are arranged within<br>a longword. Motorola ordering stores the most significant (MSB) byte<br>or word first, followed by the least significant byte (LSB) or word. Intel<br>ordering stores the LSB or word first, followed by the MSB or word.         |

| CLK10                   | A 10 MHz, $\pm 100$ ppm, individually buffered (to each module slot), differential ECL system clock that is sourced from Slot 0 of a VXIbus mainframe and distributed to Slots 1 through 12 on P2. It is distributed to each slot as a single-source, single-destination signal with a matched delay of under 8 ns. |
|-------------------------|----------------------------------------------------------------------------------------------------|
| CMOS                    | Complementary Metal Oxide Semiconductor; a process used in making chips                                                                                                    |
| Commander               | A message-based device that is also a bus master and can control one<br>or more Servants                                                                                                    |
| configuration registers | A set of registers through which the system can identify a module<br>device type, model, manufacturer, address space, and memory<br>requirements. In order to support automatic system and memory<br>configuration, the VXIbus specification requires that all VXIbus<br>devices have a set of such registers.      |
| D                       |                                                                                                    |
| Data Transfer Bus       | DTB; one of four buses on the VMEbus backplane. The DTB is used by<br>a bus master to transfer binary data between itself and a slave device.                                                                                                    |
| DMA                     | Direct Memory Access; a method by which data is transferred between<br>devices and internal memory without intervention of the central<br>processing unit                                                                                                    |
| DRAM                    | Dynamic RAM (Random Access Memory); storage that the computer must refresh at frequent intervals                                                                                                    |
| driver window           | A region of address space that is decoded by the VXIpc 800/700 for use by the NI-VXI software                                                                                                    |
| DTB                     | See Data Transfer Bus.                                                                                                    |
| E                       |                                                                                                    |
| ECL                     | Emitter-Coupled Logic                                                                                                    |

EEPROM Electronically Erasable Programmable Read Only Memory

Glossary

| embedded controller | An intelligent CPU (controller) interface plugged directly into the VXI backplane, giving it direct access to the VXIbus. It must have all of its required VXI interface capabilities built in.            |
|---------------------|----------------------------------------------------------------------------------------------------|
| F                   |                                                                                                    |
| fair requester      | A VXIbus device that will not arbitrate for the VXIbus after releasing<br>it until it detects the bus request signal inactive. This ensures that all<br>requesting devices will be granted use of the bus. |
| G                   |                                                                                                    |
| GPIB                | General Purpose Interface Bus (IEEE 488)                                                                                                    |
| Н                   |                                                                                                    |
| hex                 | hexadecimal; the numbering system with base 16, using the digits 0 to 9 and letters A to F                                                                                                    |
| Hz                  | hertz; cycles per second                                                                                                    |
| I                   |                                                                                                    |
| IEEE                | Institute of Electrical and Electronics Engineers                                                                                                    |
| I/O                 | input/output; the techniques, media, and devices used to achieve communication between machines and users                                                                                                  |
| interrupt           | A means for a device to request service from another device                                                                                                    |
| interrupt handler   | A VMEbus functional module that detects interrupt requests generated<br>by interrupters and responds to those requests by requesting status and<br>identify information                                    |
| interrupt level     | The relative priority at which a device can interrupt                                                                                                    |
| IRQ*                | Interrupt signal                                                                                                    |

| Κ                    |                                                                                                    |
|----------------------|----------------------------------------------------------------------------------------------------|
| КВ                   | kilobytes of memory                                                                                                    |
| L                    |                                                                                                    |
| LED                  | light-emitting diode                                                                                                    |
| logical address      | An 8-bit number that uniquely identifies each VXIbus device in a system. It defines the A16 register address of a device, and indicates Commander and Servant relationships.                                                 |
| Μ                    |                                                                                                    |
| master               | A functional part of a VME/VXIbus device that initiates data transfers<br>on the backplane. A transfer can be either a read or a write.                                                                                      |
| MB                   | megabytes of memory                                                                                                    |
| MBD                  | Message-Based Device                                                                                                    |
| message-based device | An intelligent device that implements the defined VXIbus registers and<br>communication protocols. These devices are able to use Word Serial<br>Protocol to communicate with one another through communication<br>registers. |
| MITE                 | A National Instruments custom ASIC, a sophisticated dual-channel<br>DMA controller that incorporates the Synchronous MXI and VME64<br>protocols to achieve high-performance block transfer rates                             |
| Ν                    |                                                                                                    |
| NI-VXI               | The National Instruments bus interface software for VME/VXIbus systems                                                                                                    |
| Non-Slot 0 device    | A device configured for installation in any slot in a VXIbus mainframe<br>other than Slot 0. Installing such a device into Slot 0 can damage the<br>device, the VXIbus backplane, or both.                                   |

### Ρ

| PCI                       | Peripheral Component Interconnect. The PCI bus is a high-performance 32-bit or 64-bit bus with multiplexed address and data lines.                                                                                           |
|---------------------------|----------------------------------------------------------------------------------------------------|
| PCMCIA                    | Personal Computer Memory Card International Association                                                                                                    |
| POSC                      | Power On Self Configuration                                                                                                    |
| R                         |                                                                                                    |
| RBD                       | Register-Based Device                                                                                                    |
| register-based device     | A Servant-only device that supports VXIbus configuration registers.<br>Register-based devices are typically controlled by message-based<br>devices via device-dependent register reads and writes.                           |
| RESMAN                    | The name of the National Instruments Resource Manager in NI-VXI bus interface software. See <i>Resource Manager</i> .                                                                                                    |
| Resource Manager          | A message-based Commander located at Logical Address 0, which<br>provides configuration management services such as address map<br>configuration, Commander and Servant mappings, and self-test and<br>diagnostic management |
| retry                     | An acknowledge by a destination that signifies that the cycle did not complete and should be repeated                                                                                                    |
| S                         |                                                                                                    |
| S                         | seconds                                                                                                    |
| Servant                   | A device controlled by a Commander; there are message-based and register-based Servants                                                                                                    |
| Shared Memory<br>Protocol | A communication protocol that uses a block of memory that is<br>accessible to both a client and a server. The memory block operates<br>as a message buffer for communications.                                               |
| SIMM                      | Single In-line Memory Module                                                                                                    |

| slave                       | A functional part of a VME/VXIbus device that detects data transfer cycles initiated by a VMEbus master and responds to the transfers when the address specifies one of the device's registers                                                                                                    |
|-----------------------------|----------------------------------------------------------------------------------------------------|
| Slot 0 device               | A device configured for installation in Slot 0 of a VXIbus mainframe.<br>This device is unique in the VXIbus system in that it performs the<br>VMEbus System Controller functions, including clock sourcing and<br>arbitration for data transfers across the backplane. Installing such a<br>device into any other slot can damage the device, the VXIbus<br>backplane, or both.                                      |
| SMB                         | Sub Miniature Type B connector that features a snap coupling for fast connection                                                                                                    |
| т                           |                                                                                                    |
| trigger                     | Either TTL or ECL lines used for intermodule communication                                                                                                    |
| TTL                         | Transistor-Transistor Logic                                                                                                    |
| U                           |                                                                                                    |
| user window                 | A region of address space reserved by the VXIpc 800/700 Series for use via the NI-VXI low-level function calls. MapVXIAddress () uses this address space to allocate regions for use by the VXIpeek () and VXIpoke () macros.                                                                                                    |
| ٧                           |                                                                                                    |
| VIC or VICtext              | VXI Interactive Control Program, a part of the NI-VXI bus interface<br>software package. Used to program VXI devices, and develop and<br>debug VXI application programs.                                                                                                    |
| VME                         | Versa Module Eurocard or IEEE 1014                                                                                                    |
| VMEbus System<br>Controller | A device configured for installation in Slot 0 of a VXIbus mainframe or<br>Slot 1 of a VMEbus chassis. This device is unique in the VMEbus<br>system in that it performs the VMEbus System Controller functions,<br>including clock sourcing and arbitration for data transfers across the<br>backplane. Installing such a device into any other slot can damage the<br>device, the VMEbus/VXIbus backplane, or both. |

Glossary

| VXIbus               | VMEbus Extensions for Instrumentation                                                                                                    |
|----------------------|----------------------------------------------------------------------------------------------------|
| VXIedit or VXItedit  | VXI Resource Editor program, a part of the NI-VXI bus interface<br>software package. Used to configure the system, edit the manufacturer<br>name and ID numbers, edit the model names of VXI and non-VXI<br>devices in the system, as well as the system interrupt configuration<br>information, and display the system configuration information<br>generated by the Resource Manager. |
| VXIinit              | A program in the NI-VXI bus interface software package that initializes<br>the board interrupts, shared RAM, VXI register configurations, and bus<br>configurations                                                                                                    |
| W                    |                                                                                                    |
| Word Serial Protocol | The simplest required communication protocol supported by<br>message-based devices in a VXIbus system. It utilizes the A16<br>communication registers to transfer data using a simple polling<br>handshake method.                                                                                                    |
| write posting        | A mechanism that signifies that a device will immediately give a successful acknowledge to a write transfer and place the transfer in a local buffer. The device can then independently complete the write cycle to the destination.                                                                                                    |